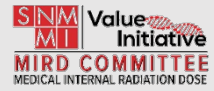

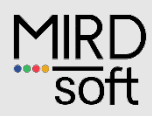

# MRD GdCm

# **DICOM conversion software**

# User Manual

Version 1.0

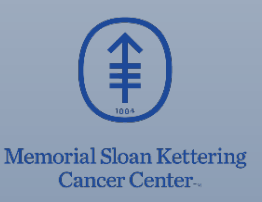

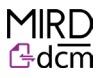

# Legal Notice

©2024 by Memorial Sloan Kettering Cancer Center (MSK). All rights reserved.

MIRDdcm is subject to the MIRDdcm Terms of Use.

# Disclosure

MIRDdcm is a software tool that aims to facilitate ease of generating, storing, and sharing data and reports via DICOM format.

# Acknowledgements

Project leads: Harry Marquis (MSKCC), Adam Kesner (MSKCC).

Major project contributors: Lukas Carter (MSKCC), Juan C. Ocampo Ramos (MSKCC)

We gratefully acknowledge funding from the NIH/NCI Cancer Center Support Grant P30 CA008748 and NIH U01 EB028234.

We acknowledge guidance and support from the Society of Nuclear Medicine and Molecular Imaging Committee on Medical Internal Radiation Dose, and the SNMMI organization.

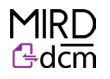

# Table of Contents

| Background          | 4 |
|---------------------|---|
| Software overview   | 5 |
| PDF & Data to DICOM | 6 |
| DICOM to PDF & Data | 8 |
| Example use case    | 9 |

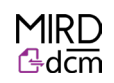

### Background

Data and information sharing is an important aspect medical imaging. Imaging sciences often involve multidisciplinary teams of physicians, radiologists, physicists, technologists, and researchers. Quick and secure file sharing streamlines the workflow in data and information sharing; easy file sharing allows professionals to collaborate by making patient data, images, and reports quickly accessible. Additionally, imaging researchers frequently work on clinical studies that involve multiple institutions where standard formats and easy file sharing is essential for collecting and utilizing research data. (Digital Imaging and Communications in Medicine) is a well-established standard format used in the medical field to store, transmit, and manage medical images and associated patient information. DICOM is specifically designed to facilitate the exchange of medical images and related data between different medical devices and systems, ensuring interoperability, compatibility, patient privacy and data security in healthcare settings. More information on the DICOM standard can be found at <u>www.DICOMstandard.org</u>.

MIRDdcm is a software tool that aims to facilitate ease of generating, storing, and sharing data and reports via DICOM format. MIRDdcm allows users to deposit documents and/or data (PDF, XLSX, CSV and ZIP file formats) into DICOM files which can then be stored in archiving systems such as PACS or viewed in medical imaging software. The documents and data files can also be extracted to their original form from the MIRDdcm generated DICOM file using the same software interface. A flowchart of the MIRDdcm workflow/function is shown in Figure 1.

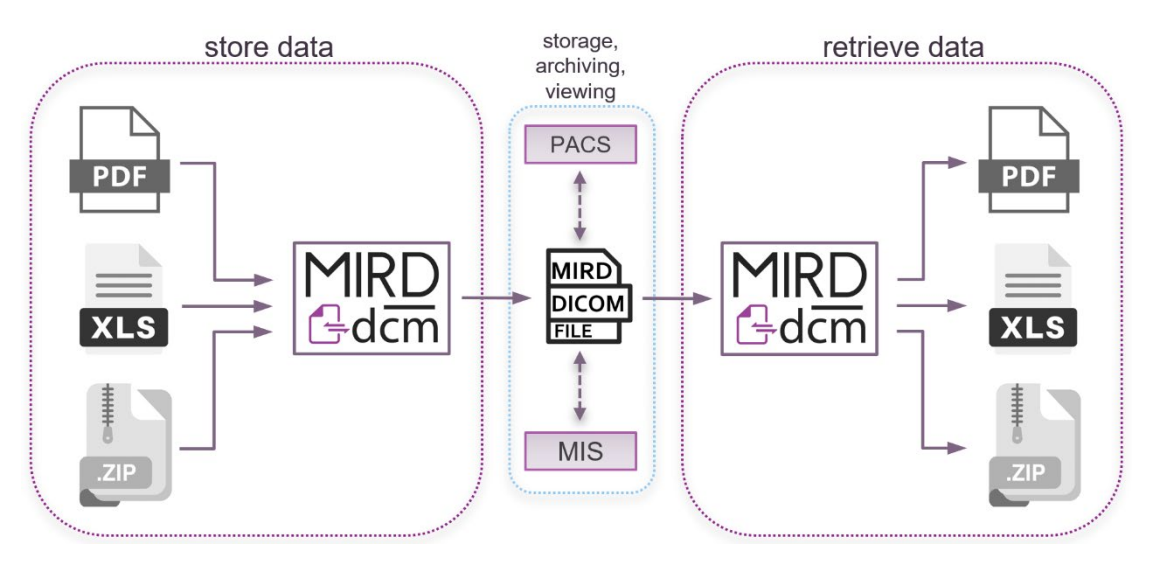

Figure 1: Flowchart of the MIRDdcm tool. MIS stands for medical imaging suite.

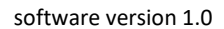

## Software overview

MIRDdcm generates DICOM files for storing documents/data which can then be viewed in medical imaging software. A screenshot of the MIRDdcm interface is shown in Figure 2. Features of MIRDdcm include:

- All functions are provided in a single screen graphical user interface (Figure 2).
- Using the module "PDF & Data to DICOM" (Figure 3) the user can generate DICOM files that store PDF and/or data files.
- Using the module "DICOM to PDF & Data" (Figure 6) the user can view and retrieve the stored files from the MIRDdcm generated DICOM files.

| @ MIRDdcm<br>About                                                                                                    | - 🗆 X                                                                                                    |  |  |  |  |
|----------------------------------------------------------------------------------------------------|----------------------------------------------------------------------------------------------------|--|--|--|--|
| About         This program generates DICOM files for storing documents/data and can be view in medical imaging software.         1.       Using the module "PDF & Data to DICOM" the user can generate DICOM files that store PDF and/or data files in private DICOM tags. Subject specific information can either be entered manually or can be grabbed from an existing DICOM file.         2.       Using the module "DICOM to PDF & Data" the user can view and retrieve the stored files. Select the DICOM file to view the stored data and retrieve the files of interest by clicking "Retrieve Stored Files". See menu "About" → "Instructions" for more information. |                                                                                                    |  |  |  |  |
| PDF & Data to DICOM                                                                                                    | DICOM to PDF & Data                                                                                                    |  |  |  |  |
| Data files - PDF/csv/xlsx/zip         PDF         CSV/XLSX         ZIP         DICOM tags         Use tags from existing DICOM file         DICOM         or         Enter patient information manually                                                                                                    | Retrieve PDF and Data from DICOM         DICOM         Stored PDF:         Stored Data:         Stored ZIP:         Retrieve Stored Files |  |  |  |  |
| Patient Name         (0010,0010):           Patient ID         (0010,0020):           Patient Sex         (0010,0040):         M           Study Date         (0008,0020):         YYYYMMDD           Series Description         (0008,103e):         (MIRDdcm)           Generate DICOM                                                                                                    | Clear All Fields                                                                                                    |  |  |  |  |

Figure 2: A screenshot of the MIRDdcm software GUI.

MIRDdcm instruction manual

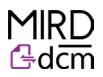

#### PDF & Data to DICOM

| Figure 3 shows the "PDF In the "PDF & Data to DICOM" module up close. |
|-----------------------------------------------------------------------|
|-----------------------------------------------------------------------|

| PDF & Data to DICOM           |                                    |                           |  |  |  |
|-------------------------------|------------------------------------|---------------------------|--|--|--|
| Data files - PDF/csv/xlsx/zip |                                    |                           |  |  |  |
| PDF                           | I:/forLAB_Folde                    | rs/MIRDcalc Lab/MIRDy90/I |  |  |  |
| CSV/XLSX                      |                                    |                           |  |  |  |
| ZIP                           |                                    |                           |  |  |  |
|                               |                                    |                           |  |  |  |
| DICOM tags                    |                                    |                           |  |  |  |
| Use tags from exi             | sting DICOM f                      | ile                       |  |  |  |
| DICOM                         |                                    |                           |  |  |  |
| or                            |                                    |                           |  |  |  |
| Enter patient info            | Enter patient information manually |                           |  |  |  |
| Patient Name                  | (0010,0010):                       | Jane Doe                  |  |  |  |
| Patient ID                    | (0010,0020):                       | 123123                    |  |  |  |
| Patient Sex                   | (0010,0040):                       | ⊙M ⊙F ⊙O                  |  |  |  |
| Study Date                    | (0008,0020):                       | 20240101                  |  |  |  |
| Series Description            | (0008,103e):                       | (MIRDdcm) - Dosimetry     |  |  |  |
|                               |                                    |                           |  |  |  |
| Generate                      | DICOM                              | Single File               |  |  |  |
|                               |                                    |                           |  |  |  |
|                               |                                    |                           |  |  |  |

Figure 3. MIRDdcm DICOM conversion input section, showing data file and DICOM tag user input fields.

**Data files**: The user may select filepath(s) for PDF, CSV/XLSX, and/or ZIP file(s) to be stored in the MIRDdcm DICOM file. At least one file (PDF, CSV, XLSX, ZIP) must be entered to generate a DICOM file. Data files will be stored in the DICOM file as private fields.

**DICOM tags**: The user can populate the subject specific DICOM tags manually, or by selecting an existing DICOM containing the subject's information (Name, ID, study date, etc). If the user does not specify a series date it will default to today's date in the format YYYYMMDD. The default series description contains MIRDdcm as a prefix so that the user will know that the DICOM contains stored data; the user may change this if they wish. Note that if a DICOM file is used to populate the fields, the resulting DICOM will be appended to that subject's folder and will appear in the same location as the input DICOM when uploaded to medical imaging software.

**DICOM generation**: If a PDF is selected, a DICOM file will be generated for each page of the PDF unless the user selects the optional "Single File" checkbox. If this option is selected a single DICOM file will be generated; this DICOM will store all selected files in full, however, only the first page of the PDF will be viewable in medical imaging software. The "Single File" option significantly reduces the size of the output DICOM folder and is recommended for PDFs with many pages. If no PDF is selected and data files (CSV/XLSX and/or ZIP) are added, a default image will be inserted into the DICOM file as shown in Figure 4. This default image is also viewable in medical imaging software and will list the filenames of the stored CSV/XLSX and/or ZIP files in the MIRDdcm DICOM file.

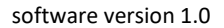

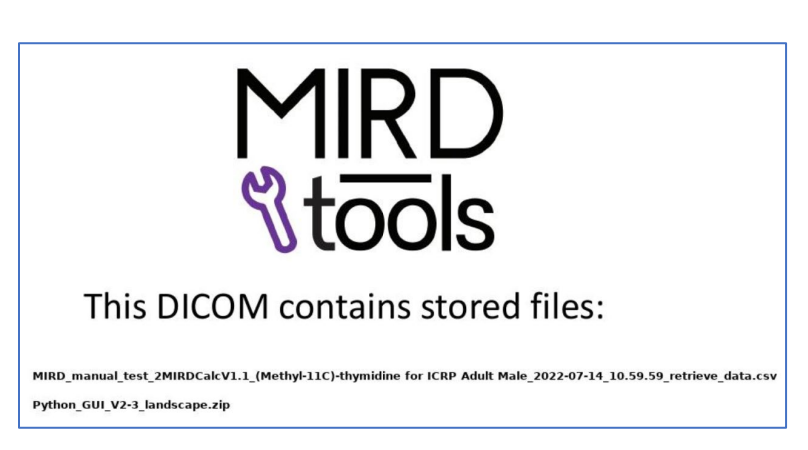

Figure 4. Default image used when no PDF is selected. The stored CSV/XLSX and/or ZIP file names are displayed.

**DICOM generation cont:** If the "Single File" option is unchecked, the PDF, and CSV or XLSX files will be stored in full in each of the generated DICOM files; the ZIP file will only be stored in the DICOM file with index 0. The user can select the location where the output DICOM folder will be written to. The DICOM folder is generated with the name: **PatientID\_StudyDate\_MIRDdcm/** (e.g., for patient with ID 123456, a DICOM folder generated on 01/01/2022 will be named 123456\_20220101\_MIRDdcm). A popup window will appear showing the user the location of the DICOM folder and the DICOM tags (see Figure 5). The DICOM folder can be uploaded to HERMES, MIM, or any medical imaging software.

| Patient info exists, generating dicom with PDF and XLSX file Your file has been written to: Lifort.AB_Folders/MIRDcalc_Lab/MIRDdcm/MIRDdcm_202401/MIRDdcm_2024_tests/ 12123_23/240213_MIRDdcm_(0).dcm File(i): 123123_MIRDdcm_(0).dcm  Net  The DICOM tags for your study are:                                                                                                    | 🛃 Dicom tags                                                                              | – 🗆 X                                                                       |                                                                                                    |  |  |                                                                                                    |                                 |                              |                                                                                                    |  |  |                                                                                                    |  |  |                                                                                                    |                                |  |                                                                                                    |                                     |                                         |                                                                                                    |                          |                                            |                                                                                       |                                 |  |                                                                                                    |                                 |  |                                                                                                    |  |  |                                                 |          |  |                                                                                                    |    |  |                                                    |  |  |
|----------------------------------------------------------------------------------------------------|-------------------------------------------------------------------------------------------|-----------------------------------------------------------------------------|----------------------------------------------------------------------------------------------------|--|--|----------------------------------------------------------------------------------------------------|---------------------------------|------------------------------|----------------------------------------------------------------------------------------------------|--|--|----------------------------------------------------------------------------------------------------|--|--|----------------------------------------------------------------------------------------------------|--------------------------------|--|----------------------------------------------------------------------------------------------------|-------------------------------------|-----------------------------------------|----------------------------------------------------------------------------------------------------|--------------------------|--------------------------------------------|---------------------------------------------------------------------------------------|---------------------------------|--|----------------------------------------------------------------------------------------------------|---------------------------------|--|----------------------------------------------------------------------------------------------------|--|--|-------------------------------------------------|----------|--|----------------------------------------------------------------------------------------------------|----|--|----------------------------------------------------|--|--|
| Patient info exists, generating dicom with PDF and XLSX file         Your file has been written to:         Liftor LAB_Folders/MIRDcafc_Lab/MIRDdcm_MIRDdcm_202401/MIRDdcm_2024_tests/<br>123123_20240213_MIRDdcm_0         File(i):       123123_MIRDdcm_0         Image: Storage (Colspan="2">Colspan="2">Colspan="2"         Colspan="2"      Colspan="2"      Colspan="2"      Colspan="2"      Colspan="2"      Colspan="2" <tr colsp<="" td=""><td></td><td></td></tr> <tr><td>Patient info exists, generating dicom with PDF and XLSX file           Your file has been written to:           I/fort.AB_Folders/MIRDcalc Lab/MIRDdcm/MIRDdcm_202401/MIRDdcm_2024_tests/           123123_20240213_MIRDdcm/           File(i):         123123_20240213_MIRDdcm/           I/fort.AB_Folders/MIRDcalc Lab/MIRDdcm//           File(i):         123123_MIRDdcm_(i).dcm           Ok           Ok           Ok           Oven method Dataset values of Dataset.file_meta           (002, 0007) Media Storage SOP Class UID         UI: secondary Capture Image Storage           (002, 0007) Media Storage SOP Class UID         UI: secondary Capture Image Storage           (002, 0017) Implementation Class UID         UI: 12.85.0.1.3680043.8.498.1747797169784647438852330116583537571           (0085, 0016) SOP Class UID         UI: 12.85.0.1.3680043.8.498.1747797199784647438852330116583537571           (0086, 0017) Series Tate         DA: 20240213           (0086, 0018) SOP Class UID         UI: 12.85.0.1.3680043.8.498.1747797199784647438852330116583537571           (0086, 0018) SOP Class UID         UI: 12.82.6.0.1.3680043.8.498.1747797199784647438852330116583537571           (0086, 0018) Sudy Date Date         DA: 20240213           (0086, 0018) Sudy Date Date         DA: 20240213           (0086, 0018) Sudy Date Date         DA: 20240213           (0086, 0018</td><td></td><td></td></tr> <tr><td>Your file has been written to:           Liftort AB_Folders/MIRDcaft_Lab/MRDdcm/MIRDdcm_202401/MIRDdcm_2024_tests/<br/>123123_20240213_MIRDdcm/           File(i):         123123_20240213_MIRDdcm_(i).dcm           IN         IN           OK         IN           The DICOM tags for your study are:        </td><td>Patient info exists, generating</td><td>dicom with PDF and XLSX file</td></tr> <tr><td>Your file has been written to:         L/fort.AB_folders/MIRDcalc Lab/MIRDdcm/MIRDdcm_20241_tests/<br/>123123_20240213_MIRDdcm/         File(i):       123123_MIRDdcm_(i).dcm         Ok         Ok         The DICOM tags for your study are:         </td><td></td><td></td></tr> <tr><td>Your file has been written to:           L*/tort.AB Folders/MIRDcait_Lab/MIRDdcm/MIRDdcm_20241_tests/           12122_22/2024/213_MIRDdcm_(0).dcm           Ok           Ok           Ok           Ok           Ok           Ok           Ok           Ok           Ok           Ok           Ok           Ok           Obvietia Storage SOP class UID           U: secondary Capture Image Storage           (002, 002) Media Storage SOP class UID           U: Implicit VE Lintle Endian           (002, 001) Media Storage SOP Class UID           U: Implicit VE Lintle Endian           (002, 001) SoP Class UID         U: 1.3.46.670589.50.1.8.0           (0030, 0019) Specific Character Set         CS: 150 IR 100'           (0030, 002) Sore Class UID         U: 1.2.86.0.1.3580043.8.498.1747797109784647438852330116583537571           (0030, 003) Sudy Date         Date         DA: 20240213'           (0030, 0031) Sore Instance UID         U: 1.2.86.0.1.3580043.8.498.1747797109784647438852330116583537571           (0030, 0031) Sudy Time         TM: '144208'           (0030, 0033) Sudy Time         TM: '144208'           (0030, 0033) Sudy Date Correlian         CS: WS D'           (0030, 0030)</td><td></td><td></td></tr> <tr><td>Lifort.AB         Folders/MIRD.calc         Lab/MIRD.dcm_2024011/MIRD.dcm_2024_tests/<br/>12122_20240211_MIRD.dcm_(0).dcm           File(i):         12312MIRD.dcm_(0).dcm         Image: Conversion of Conversion of</td><td>Your file has been written to:</td><td></td></tr> <tr><td>Display of the summoduling source in microacchipact sets in microacchipact sets sets in mic</td><td>I:/fort AB_Eoldors/MIRDoale Lab/MIR</td><td>Ddem/MIDDdem 202401/MIDDdem 2024 tests/</td></tr> <tr><td>File(i): 123123_MRDdcm_(i).dcm         Rel(i): 123123_MRDdcm_(i).dcm         Ok         The DICOM tags for your study are:        </td><td>123123 20240213 MIRDdcm/</td><td>Ducin/mikDucin_zvz+v1/mikDucin_zvz+_tests/</td></tr> <tr><td>File(i): 123123_MIRDdcm_(i).dcm         OK         The DICOM tags for your study are:        </td><td>Leo Leo Loc tor to _ minto dono</td><td></td></tr> <tr><td>Ok           The DICOM tags for your study are:           *Dound method Dataset.ralues of Dataset.file_meta           (002, 0001) Media Storage SOP Instance. UID         UI: 2:16:20.1.114/30.287196081618142314176776725491661159599.60.1           (002, 0001) Media Storage SOP Instance. UID         UI: 2:16:20.1.114/s0.287196081618142314176776725491661159599.60.1           (002, 0012) Inplementation Class UID         UI: 1:2:16:20.1.114/s0.287196081618142314176776725491661159599.60.1           (003, 0001) Specific Character Set         UI: 1:12:28:60.1.3580043.8.498.17477971997846474388852330116583537571           (003, 0012) Sudy Data         Data Colspan="2"&gt;CS: 15:0 IR 100"           (003, 0012) Sudy Data         Data         CS: 15:0 IR 100"           (003, 0012) Sudy Data         Data         CS: 15:0 IR 100"           (003, 0021) Sudy Data         Data         CS: 15:0 IR 100"           (003, 0021) Sudy Data         Data         DA: 20240213'           (003, 0021) Sudy Data         Data         DA: 20240213'           (0030, 0033) Content Time         TM: 144208'           (0030, 0033) Sudy Time         TM: 144208'           (0030, 0034) Sudy Dascription         LO: 'MIRD calc'           (0030, 0031) Sudy Dascription         LO: 'MIRD calc'           (0030, 0031) Private tag data         UI: 1: 2:826.0.1.3580043.8.498.804768462</td><td>File(i): 123123_MIRDdcm_(i).dcm</td><td></td></tr> <tr><td>Ok           Should method Dataset values of Dataset.Big meta           (002,002) Media Storage SOP Class UID           (002,002) Media Storage SOP Class UID           (002,002) Media Storage SOP Class UID           (002,002) Media Storage SOP Class UID           (002,002) Media Storage SOP Class UID           (002,002) Media Storage SOP Class UID           (002,002) Media Storage SOP Class UID           (002,002) Specific Character Set           (003,002) Specific Character Set           (004,002) Specific Character Set           (004,002) Specific Character Set           (005,002) Specific Character Set           (004,002) Specific Character Set           (004,002) Specific Character Set           (004,002) Specific Character Set           (004,002) Specific Character Set           (004,002) Specific Character Set           (004,002) Specific Character Set           (004,002) Specific Character Set           (004,002) Specific Character Set           (004,002) Specific Character Set           (004,002) Specific Character Set           (004,002) Private Taget State</td><td></td><td></td></tr> <tr><td>Ok           The DICOM tags for your study are:          </td><td><u> </u></td><td></td></tr> <tr><td>The DICOM tags for your study are:           -bound method Dataset.values of Dataset.file_meta           (0002, 0002) Media Storage SOP Class UID           UI: Secondary Capture Image Storage           (0002, 0002) Media Storage SOP Instance UID           UI: Implicit VR Lintle Endian           (0002, 0002) Specific Character Set           UI: Implicit VR Lintle Endian           (0008, 0001) Specific Character Set           UI: 1.346.670598-50.18.0           UI: Implicit VR Lintle Endian           (0008, 0001) Specific Character Set           UI: 2.876.01.360043.8.498.17477971097846474388852330116583537571           (0008, 0002) Study Date           DA: 20240213'           (0008, 0002) Study Date           DA: 20240213'           (0008, 0002) Study Date           DA: 20240213'           (0008, 0002) Study Date           DA: 20240213'           (0008, 0002) Study Date           DA: 20240213'           (0008, 0003) Study Time           The: 144208'           (0008, 0003) Study Time           (0008, 0004) Study Date           DA: 20240213'           (0008, 0005) Study Date           DB: 20240213'           (0008, 0005) Study Time           DB: 144208'           (0008, 0005) S</td><td>Ok</td><td></td></tr> <tr><td>The DICOM tags for your study are:           &lt;-box</td> </tr> |                                                                                           |                                                                             | Patient info exists, generating dicom with PDF and XLSX file           Your file has been written to:           I/fort.AB_Folders/MIRDcalc Lab/MIRDdcm/MIRDdcm_202401/MIRDdcm_2024_tests/           123123_20240213_MIRDdcm/           File(i):         123123_20240213_MIRDdcm/           I/fort.AB_Folders/MIRDcalc Lab/MIRDdcm//           File(i):         123123_MIRDdcm_(i).dcm           Ok           Ok           Ok           Oven method Dataset values of Dataset.file_meta           (002, 0007) Media Storage SOP Class UID         UI: secondary Capture Image Storage           (002, 0007) Media Storage SOP Class UID         UI: secondary Capture Image Storage           (002, 0017) Implementation Class UID         UI: 12.85.0.1.3680043.8.498.1747797169784647438852330116583537571           (0085, 0016) SOP Class UID         UI: 12.85.0.1.3680043.8.498.1747797199784647438852330116583537571           (0086, 0017) Series Tate         DA: 20240213           (0086, 0018) SOP Class UID         UI: 12.85.0.1.3680043.8.498.1747797199784647438852330116583537571           (0086, 0018) SOP Class UID         UI: 12.82.6.0.1.3680043.8.498.1747797199784647438852330116583537571           (0086, 0018) Sudy Date Date         DA: 20240213           (0086, 0018) Sudy Date Date         DA: 20240213           (0086, 0018) Sudy Date Date         DA: 20240213           (0086, 0018 |  |  | Your file has been written to:           Liftort AB_Folders/MIRDcaft_Lab/MRDdcm/MIRDdcm_202401/MIRDdcm_2024_tests/<br>123123_20240213_MIRDdcm/           File(i):         123123_20240213_MIRDdcm_(i).dcm           IN         IN           OK         IN           The DICOM tags for your study are: | Patient info exists, generating | dicom with PDF and XLSX file | Your file has been written to:         L/fort.AB_folders/MIRDcalc Lab/MIRDdcm/MIRDdcm_20241_tests/<br>123123_20240213_MIRDdcm/         File(i):       123123_MIRDdcm_(i).dcm         Ok         Ok         The DICOM tags for your study are: |  |  | Your file has been written to:           L*/tort.AB Folders/MIRDcait_Lab/MIRDdcm/MIRDdcm_20241_tests/           12122_22/2024/213_MIRDdcm_(0).dcm           Ok           Ok           Ok           Ok           Ok           Ok           Ok           Ok           Ok           Ok           Ok           Ok           Obvietia Storage SOP class UID           U: secondary Capture Image Storage           (002, 002) Media Storage SOP class UID           U: Implicit VE Lintle Endian           (002, 001) Media Storage SOP Class UID           U: Implicit VE Lintle Endian           (002, 001) SoP Class UID         U: 1.3.46.670589.50.1.8.0           (0030, 0019) Specific Character Set         CS: 150 IR 100'           (0030, 002) Sore Class UID         U: 1.2.86.0.1.3580043.8.498.1747797109784647438852330116583537571           (0030, 003) Sudy Date         Date         DA: 20240213'           (0030, 0031) Sore Instance UID         U: 1.2.86.0.1.3580043.8.498.1747797109784647438852330116583537571           (0030, 0031) Sudy Time         TM: '144208'           (0030, 0033) Sudy Time         TM: '144208'           (0030, 0033) Sudy Date Correlian         CS: WS D'           (0030, 0030) |  |  | Lifort.AB         Folders/MIRD.calc         Lab/MIRD.dcm_2024011/MIRD.dcm_2024_tests/<br>12122_20240211_MIRD.dcm_(0).dcm           File(i):         12312MIRD.dcm_(0).dcm         Image: Conversion of Conversion of | Your file has been written to: |  | Display of the summoduling source in microacchipact sets in microacchipact sets sets in mic | I:/fort AB_Eoldors/MIRDoale Lab/MIR | Ddem/MIDDdem 202401/MIDDdem 2024 tests/ | File(i): 123123_MRDdcm_(i).dcm         Rel(i): 123123_MRDdcm_(i).dcm         Ok         The DICOM tags for your study are: | 123123 20240213 MIRDdcm/ | Ducin/mikDucin_zvz+v1/mikDucin_zvz+_tests/ | File(i): 123123_MIRDdcm_(i).dcm         OK         The DICOM tags for your study are: | Leo Leo Loc tor to _ minto dono |  | Ok           The DICOM tags for your study are:           *Dound method Dataset.ralues of Dataset.file_meta           (002, 0001) Media Storage SOP Instance. UID         UI: 2:16:20.1.114/30.287196081618142314176776725491661159599.60.1           (002, 0001) Media Storage SOP Instance. UID         UI: 2:16:20.1.114/s0.287196081618142314176776725491661159599.60.1           (002, 0012) Inplementation Class UID         UI: 1:2:16:20.1.114/s0.287196081618142314176776725491661159599.60.1           (003, 0001) Specific Character Set         UI: 1:12:28:60.1.3580043.8.498.17477971997846474388852330116583537571           (003, 0012) Sudy Data         Data Colspan="2">CS: 15:0 IR 100"           (003, 0012) Sudy Data         Data         CS: 15:0 IR 100"           (003, 0012) Sudy Data         Data         CS: 15:0 IR 100"           (003, 0021) Sudy Data         Data         CS: 15:0 IR 100"           (003, 0021) Sudy Data         Data         DA: 20240213'           (003, 0021) Sudy Data         Data         DA: 20240213'           (0030, 0033) Content Time         TM: 144208'           (0030, 0033) Sudy Time         TM: 144208'           (0030, 0034) Sudy Dascription         LO: 'MIRD calc'           (0030, 0031) Sudy Dascription         LO: 'MIRD calc'           (0030, 0031) Private tag data         UI: 1: 2:826.0.1.3580043.8.498.804768462 | File(i): 123123_MIRDdcm_(i).dcm |  | Ok           Should method Dataset values of Dataset.Big meta           (002,002) Media Storage SOP Class UID           (002,002) Media Storage SOP Class UID           (002,002) Media Storage SOP Class UID           (002,002) Media Storage SOP Class UID           (002,002) Media Storage SOP Class UID           (002,002) Media Storage SOP Class UID           (002,002) Media Storage SOP Class UID           (002,002) Specific Character Set           (003,002) Specific Character Set           (004,002) Specific Character Set           (004,002) Specific Character Set           (005,002) Specific Character Set           (004,002) Specific Character Set           (004,002) Specific Character Set           (004,002) Specific Character Set           (004,002) Specific Character Set           (004,002) Specific Character Set           (004,002) Specific Character Set           (004,002) Specific Character Set           (004,002) Specific Character Set           (004,002) Specific Character Set           (004,002) Specific Character Set           (004,002) Private Taget State |  |  | Ok           The DICOM tags for your study are: | <u> </u> |  | The DICOM tags for your study are:           -bound method Dataset.values of Dataset.file_meta           (0002, 0002) Media Storage SOP Class UID           UI: Secondary Capture Image Storage           (0002, 0002) Media Storage SOP Instance UID           UI: Implicit VR Lintle Endian           (0002, 0002) Specific Character Set           UI: Implicit VR Lintle Endian           (0008, 0001) Specific Character Set           UI: 1.346.670598-50.18.0           UI: Implicit VR Lintle Endian           (0008, 0001) Specific Character Set           UI: 2.876.01.360043.8.498.17477971097846474388852330116583537571           (0008, 0002) Study Date           DA: 20240213'           (0008, 0002) Study Date           DA: 20240213'           (0008, 0002) Study Date           DA: 20240213'           (0008, 0002) Study Date           DA: 20240213'           (0008, 0002) Study Date           DA: 20240213'           (0008, 0003) Study Time           The: 144208'           (0008, 0003) Study Time           (0008, 0004) Study Date           DA: 20240213'           (0008, 0005) Study Date           DB: 20240213'           (0008, 0005) Study Time           DB: 144208'           (0008, 0005) S | Ok |  | The DICOM tags for your study are:           <-box |  |  |
|                                                                                                    |                                                                                           |                                                                             |                                                                                                    |  |  |                                                                                                    |                                 |                              |                                                                                                    |  |  |                                                                                                    |  |  |                                                                                                    |                                |  |                                                                                                    |                                     |                                         |                                                                                                    |                          |                                            |                                                                                       |                                 |  |                                                                                                    |                                 |  |                                                                                                    |  |  |                                                 |          |  |                                                                                                    |    |  |                                                    |  |  |
| Patient info exists, generating dicom with PDF and XLSX file           Your file has been written to:           I/fort.AB_Folders/MIRDcalc Lab/MIRDdcm/MIRDdcm_202401/MIRDdcm_2024_tests/           123123_20240213_MIRDdcm/           File(i):         123123_20240213_MIRDdcm/           I/fort.AB_Folders/MIRDcalc Lab/MIRDdcm//           File(i):         123123_MIRDdcm_(i).dcm           Ok           Ok           Ok           Oven method Dataset values of Dataset.file_meta           (002, 0007) Media Storage SOP Class UID         UI: secondary Capture Image Storage           (002, 0007) Media Storage SOP Class UID         UI: secondary Capture Image Storage           (002, 0017) Implementation Class UID         UI: 12.85.0.1.3680043.8.498.1747797169784647438852330116583537571           (0085, 0016) SOP Class UID         UI: 12.85.0.1.3680043.8.498.1747797199784647438852330116583537571           (0086, 0017) Series Tate         DA: 20240213           (0086, 0018) SOP Class UID         UI: 12.85.0.1.3680043.8.498.1747797199784647438852330116583537571           (0086, 0018) SOP Class UID         UI: 12.82.6.0.1.3680043.8.498.1747797199784647438852330116583537571           (0086, 0018) Sudy Date Date         DA: 20240213           (0086, 0018) Sudy Date Date         DA: 20240213           (0086, 0018) Sudy Date Date         DA: 20240213           (0086, 0018                                                                                                    |                                                                                           |                                                                             |                                                                                                    |  |  |                                                                                                    |                                 |                              |                                                                                                    |  |  |                                                                                                    |  |  |                                                                                                    |                                |  |                                                                                                    |                                     |                                         |                                                                                                    |                          |                                            |                                                                                       |                                 |  |                                                                                                    |                                 |  |                                                                                                    |  |  |                                                 |          |  |                                                                                                    |    |  |                                                    |  |  |
| Your file has been written to:           Liftort AB_Folders/MIRDcaft_Lab/MRDdcm/MIRDdcm_202401/MIRDdcm_2024_tests/<br>123123_20240213_MIRDdcm/           File(i):         123123_20240213_MIRDdcm_(i).dcm           IN         IN           OK         IN           The DICOM tags for your study are:                                                                                                    | Patient info exists, generating                                                           | dicom with PDF and XLSX file                                                |                                                                                                    |  |  |                                                                                                    |                                 |                              |                                                                                                    |  |  |                                                                                                    |  |  |                                                                                                    |                                |  |                                                                                                    |                                     |                                         |                                                                                                    |                          |                                            |                                                                                       |                                 |  |                                                                                                    |                                 |  |                                                                                                    |  |  |                                                 |          |  |                                                                                                    |    |  |                                                    |  |  |
| Your file has been written to:         L/fort.AB_folders/MIRDcalc Lab/MIRDdcm/MIRDdcm_20241_tests/<br>123123_20240213_MIRDdcm/         File(i):       123123_MIRDdcm_(i).dcm         Ok         Ok         The DICOM tags for your study are:                                                                                                    |                                                                                           |                                                                             |                                                                                                    |  |  |                                                                                                    |                                 |                              |                                                                                                    |  |  |                                                                                                    |  |  |                                                                                                    |                                |  |                                                                                                    |                                     |                                         |                                                                                                    |                          |                                            |                                                                                       |                                 |  |                                                                                                    |                                 |  |                                                                                                    |  |  |                                                 |          |  |                                                                                                    |    |  |                                                    |  |  |
| Your file has been written to:           L*/tort.AB Folders/MIRDcait_Lab/MIRDdcm/MIRDdcm_20241_tests/           12122_22/2024/213_MIRDdcm_(0).dcm           Ok           Ok           Ok           Ok           Ok           Ok           Ok           Ok           Ok           Ok           Ok           Ok           Obvietia Storage SOP class UID           U: secondary Capture Image Storage           (002, 002) Media Storage SOP class UID           U: Implicit VE Lintle Endian           (002, 001) Media Storage SOP Class UID           U: Implicit VE Lintle Endian           (002, 001) SoP Class UID         U: 1.3.46.670589.50.1.8.0           (0030, 0019) Specific Character Set         CS: 150 IR 100'           (0030, 002) Sore Class UID         U: 1.2.86.0.1.3580043.8.498.1747797109784647438852330116583537571           (0030, 003) Sudy Date         Date         DA: 20240213'           (0030, 0031) Sore Instance UID         U: 1.2.86.0.1.3580043.8.498.1747797109784647438852330116583537571           (0030, 0031) Sudy Time         TM: '144208'           (0030, 0033) Sudy Time         TM: '144208'           (0030, 0033) Sudy Date Correlian         CS: WS D'           (0030, 0030)                                                                                                    |                                                                                           |                                                                             |                                                                                                    |  |  |                                                                                                    |                                 |                              |                                                                                                    |  |  |                                                                                                    |  |  |                                                                                                    |                                |  |                                                                                                    |                                     |                                         |                                                                                                    |                          |                                            |                                                                                       |                                 |  |                                                                                                    |                                 |  |                                                                                                    |  |  |                                                 |          |  |                                                                                                    |    |  |                                                    |  |  |
| Lifort.AB         Folders/MIRD.calc         Lab/MIRD.dcm_2024011/MIRD.dcm_2024_tests/<br>12122_20240211_MIRD.dcm_(0).dcm           File(i):         12312MIRD.dcm_(0).dcm         Image: Conversion of Conversion of                                                                                                    | Your file has been written to:                                                            |                                                                             |                                                                                                    |  |  |                                                                                                    |                                 |                              |                                                                                                    |  |  |                                                                                                    |  |  |                                                                                                    |                                |  |                                                                                                    |                                     |                                         |                                                                                                    |                          |                                            |                                                                                       |                                 |  |                                                                                                    |                                 |  |                                                                                                    |  |  |                                                 |          |  |                                                                                                    |    |  |                                                    |  |  |
| Display of the summoduling source in microacchipact sets in microacchipact sets sets in mic                                                                                                    | I:/fort AB_Eoldors/MIRDoale Lab/MIR                                                       | Ddem/MIDDdem 202401/MIDDdem 2024 tests/                                     |                                                                                                    |  |  |                                                                                                    |                                 |                              |                                                                                                    |  |  |                                                                                                    |  |  |                                                                                                    |                                |  |                                                                                                    |                                     |                                         |                                                                                                    |                          |                                            |                                                                                       |                                 |  |                                                                                                    |                                 |  |                                                                                                    |  |  |                                                 |          |  |                                                                                                    |    |  |                                                    |  |  |
| File(i): 123123_MRDdcm_(i).dcm         Rel(i): 123123_MRDdcm_(i).dcm         Ok         The DICOM tags for your study are:                                                                                                    | 123123 20240213 MIRDdcm/                                                                  | Ducin/mikDucin_zvz+v1/mikDucin_zvz+_tests/                                  |                                                                                                    |  |  |                                                                                                    |                                 |                              |                                                                                                    |  |  |                                                                                                    |  |  |                                                                                                    |                                |  |                                                                                                    |                                     |                                         |                                                                                                    |                          |                                            |                                                                                       |                                 |  |                                                                                                    |                                 |  |                                                                                                    |  |  |                                                 |          |  |                                                                                                    |    |  |                                                    |  |  |
| File(i): 123123_MIRDdcm_(i).dcm         OK         The DICOM tags for your study are:                                                                                                    | Leo Leo Loc tor to _ minto dono                                                           |                                                                             |                                                                                                    |  |  |                                                                                                    |                                 |                              |                                                                                                    |  |  |                                                                                                    |  |  |                                                                                                    |                                |  |                                                                                                    |                                     |                                         |                                                                                                    |                          |                                            |                                                                                       |                                 |  |                                                                                                    |                                 |  |                                                                                                    |  |  |                                                 |          |  |                                                                                                    |    |  |                                                    |  |  |
| Ok           The DICOM tags for your study are:           *Dound method Dataset.ralues of Dataset.file_meta           (002, 0001) Media Storage SOP Instance. UID         UI: 2:16:20.1.114/30.287196081618142314176776725491661159599.60.1           (002, 0001) Media Storage SOP Instance. UID         UI: 2:16:20.1.114/s0.287196081618142314176776725491661159599.60.1           (002, 0012) Inplementation Class UID         UI: 1:2:16:20.1.114/s0.287196081618142314176776725491661159599.60.1           (003, 0001) Specific Character Set         UI: 1:12:28:60.1.3580043.8.498.17477971997846474388852330116583537571           (003, 0012) Sudy Data         Data Colspan="2">CS: 15:0 IR 100"           (003, 0012) Sudy Data         Data         CS: 15:0 IR 100"           (003, 0012) Sudy Data         Data         CS: 15:0 IR 100"           (003, 0021) Sudy Data         Data         CS: 15:0 IR 100"           (003, 0021) Sudy Data         Data         DA: 20240213'           (003, 0021) Sudy Data         Data         DA: 20240213'           (0030, 0033) Content Time         TM: 144208'           (0030, 0033) Sudy Time         TM: 144208'           (0030, 0034) Sudy Dascription         LO: 'MIRD calc'           (0030, 0031) Sudy Dascription         LO: 'MIRD calc'           (0030, 0031) Private tag data         UI: 1: 2:826.0.1.3580043.8.498.804768462                                                                                                    | File(i): 123123_MIRDdcm_(i).dcm                                                           |                                                                             |                                                                                                    |  |  |                                                                                                    |                                 |                              |                                                                                                    |  |  |                                                                                                    |  |  |                                                                                                    |                                |  |                                                                                                    |                                     |                                         |                                                                                                    |                          |                                            |                                                                                       |                                 |  |                                                                                                    |                                 |  |                                                                                                    |  |  |                                                 |          |  |                                                                                                    |    |  |                                                    |  |  |
| Ok           Should method Dataset values of Dataset.Big meta           (002,002) Media Storage SOP Class UID           (002,002) Media Storage SOP Class UID           (002,002) Media Storage SOP Class UID           (002,002) Media Storage SOP Class UID           (002,002) Media Storage SOP Class UID           (002,002) Media Storage SOP Class UID           (002,002) Media Storage SOP Class UID           (002,002) Specific Character Set           (003,002) Specific Character Set           (004,002) Specific Character Set           (004,002) Specific Character Set           (005,002) Specific Character Set           (004,002) Specific Character Set           (004,002) Specific Character Set           (004,002) Specific Character Set           (004,002) Specific Character Set           (004,002) Specific Character Set           (004,002) Specific Character Set           (004,002) Specific Character Set           (004,002) Specific Character Set           (004,002) Specific Character Set           (004,002) Specific Character Set           (004,002) Private Taget State                                                                                                    |                                                                                           |                                                                             |                                                                                                    |  |  |                                                                                                    |                                 |                              |                                                                                                    |  |  |                                                                                                    |  |  |                                                                                                    |                                |  |                                                                                                    |                                     |                                         |                                                                                                    |                          |                                            |                                                                                       |                                 |  |                                                                                                    |                                 |  |                                                                                                    |  |  |                                                 |          |  |                                                                                                    |    |  |                                                    |  |  |
| Ok           The DICOM tags for your study are:                                                                                                    | <u> </u>                                                                                  |                                                                             |                                                                                                    |  |  |                                                                                                    |                                 |                              |                                                                                                    |  |  |                                                                                                    |  |  |                                                                                                    |                                |  |                                                                                                    |                                     |                                         |                                                                                                    |                          |                                            |                                                                                       |                                 |  |                                                                                                    |                                 |  |                                                                                                    |  |  |                                                 |          |  |                                                                                                    |    |  |                                                    |  |  |
| The DICOM tags for your study are:           -bound method Dataset.values of Dataset.file_meta           (0002, 0002) Media Storage SOP Class UID           UI: Secondary Capture Image Storage           (0002, 0002) Media Storage SOP Instance UID           UI: Implicit VR Lintle Endian           (0002, 0002) Specific Character Set           UI: Implicit VR Lintle Endian           (0008, 0001) Specific Character Set           UI: 1.346.670598-50.18.0           UI: Implicit VR Lintle Endian           (0008, 0001) Specific Character Set           UI: 2.876.01.360043.8.498.17477971097846474388852330116583537571           (0008, 0002) Study Date           DA: 20240213'           (0008, 0002) Study Date           DA: 20240213'           (0008, 0002) Study Date           DA: 20240213'           (0008, 0002) Study Date           DA: 20240213'           (0008, 0002) Study Date           DA: 20240213'           (0008, 0003) Study Time           The: 144208'           (0008, 0003) Study Time           (0008, 0004) Study Date           DA: 20240213'           (0008, 0005) Study Date           DB: 20240213'           (0008, 0005) Study Time           DB: 144208'           (0008, 0005) S                                                                                                    | Ok                                                                                        |                                                                             |                                                                                                    |  |  |                                                                                                    |                                 |                              |                                                                                                    |  |  |                                                                                                    |  |  |                                                                                                    |                                |  |                                                                                                    |                                     |                                         |                                                                                                    |                          |                                            |                                                                                       |                                 |  |                                                                                                    |                                 |  |                                                                                                    |  |  |                                                 |          |  |                                                                                                    |    |  |                                                    |  |  |
| The DICOM tags for your study are:           <-box                                                                                                    |                                                                                           |                                                                             |                                                                                                    |  |  |                                                                                                    |                                 |                              |                                                                                                    |  |  |                                                                                                    |  |  |                                                                                                    |                                |  |                                                                                                    |                                     |                                         |                                                                                                    |                          |                                            |                                                                                       |                                 |  |                                                                                                    |                                 |  |                                                                                                    |  |  |                                                 |          |  |                                                                                                    |    |  |                                                    |  |  |
| The DICOM tags for your study are:           -bound method Dataset-values of Dataset-file_meta                                                                                                    |                                                                                           |                                                                             |                                                                                                    |  |  |                                                                                                    |                                 |                              |                                                                                                    |  |  |                                                                                                    |  |  |                                                                                                    |                                |  |                                                                                                    |                                     |                                         |                                                                                                    |                          |                                            |                                                                                       |                                 |  |                                                                                                    |                                 |  |                                                                                                    |  |  |                                                 |          |  |                                                                                                    |    |  |                                                    |  |  |
| The DICOM tags for your study are:<br><br><br><br><br><br><br><br><br><br><br><br><br>                                                                                                    |                                                                                           | NYGN                                                                        |                                                                                                    |  |  |                                                                                                    |                                 |                              |                                                                                                    |  |  |                                                                                                    |  |  |                                                                                                    |                                |  |                                                                                                    |                                     |                                         |                                                                                                    |                          |                                            |                                                                                       |                                 |  |                                                                                                    |                                 |  |                                                                                                    |  |  |                                                 |          |  |                                                                                                    |    |  |                                                    |  |  |
| -bound method Dataset.values of Dataset.file_meta                                                                                                    | The DICOM tags for your study                                                             | / are:                                                                      |                                                                                                    |  |  |                                                                                                    |                                 |                              |                                                                                                    |  |  |                                                                                                    |  |  |                                                                                                    |                                |  |                                                                                                    |                                     |                                         |                                                                                                    |                          |                                            |                                                                                       |                                 |  |                                                                                                    |                                 |  |                                                                                                    |  |  |                                                 |          |  |                                                                                                    |    |  |                                                    |  |  |
| (002, 000) Media Storage SOP Class UID         UI: Secondary Capture Image Storage           (002, 000) Media Storage SOP Instance UID         UI: 5.48.01.114430.287196081618142314176776725491661159509.60.1           (002, 001) Transfer Syntax UID         UI: Sight All 114430.287196081618142314176776725491661159509.60.1           (002, 001) Specific Character Set         C.S: ISO IR 100*           (008, 0016) SOP Instance UID         UI: Sight All 114430.287196081618142314176776725491661159509.60.1           (008, 0016) SoP Instance UID         UI: Sacondary Capture Image Storage           (008, 0016) SOP Instance UID         UI: Sacondary Capture Image Storage           (008, 0020) Stridy Date UID         DA: 20240213'           (008, 0020) Stridy Date UID         DA: 20240213'           (008, 0020) Stridy Date UID         DA: 20240213'           (008, 0020) Stridy Time         Th: 144208'           (008, 0030) Study Time         Th: 144208'           (008, 0030) Study Description         LO: MIRDdam'           (008, 0041) Study Description         LO: MIRDdam'           (008, 0054) Study Description         LO: MIRDdam'           (008, 0054) Study Description         LO: MIRDdam'           (008, 0054) Study Description         LO: MIRDdam'           (008, 0054) Study Description         LO: MIRDdam'           (008, 00554) Study Description         LO: MIRDdam                                                                                                    | <bound dataset="" method="" o<="" of="" td="" values=""><td>ntaset file meta</td></bound> | ntaset file meta                                                            |                                                                                                    |  |  |                                                                                                    |                                 |                              |                                                                                                    |  |  |                                                                                                    |  |  |                                                                                                    |                                |  |                                                                                                    |                                     |                                         |                                                                                                    |                          |                                            |                                                                                       |                                 |  |                                                                                                    |                                 |  |                                                                                                    |  |  |                                                 |          |  |                                                                                                    |    |  |                                                    |  |  |
| (0002, 0003)         Media Storage SOP Instance UID         UL: 216.840.1.14430.287/95081618142314176776725491661159509.6.0.1           (0002, 0012)         Implementation Class UID         UL: 1.216.840.1.11480.287/95081618142314176776725491661159509.6.0.1           (0002, 0012)         Implementation Class UID         UL: 1.3.46.670589.50.1.8.0           (0008, 0005)         Specific Character Set         CS: TSO IR 100'           (0008, 0015)         SOP Class UID         UL: Secondary Capture Image Storage           (0008, 0015)         SOP Class UID         UL: Secondary Capture Image Storage           (0008, 0015)         SOP Class UID         UL: 2.2826.0.1.3580043.8.498.17477971097846474388852330116583537571           (0008, 0021)         Series Totae         DA: 20240213'           (0008, 0023)         Content Date         DA: 20240213'           (0008, 0033)         Stries Time         TM: '144208'           (0008, 0033)         Stries Time         TM: '144208'           (0008, 0034)         Stries Totae         CS: 'WD'           (0008, 0054)         Conversition         LO: 'MIRDcac'           (0008, 0054)         Study Description         LO: 'MIRDcac'           (0004, 0012)         Private tag data         UT: Array of 33 elements           (0004, 0012)         Private tag data         UT: Array of 4527152 el                                                                                                    | (0002, 0002) Media Storage SOP Cla                                                        | ss UID UI: Secondary Capture Image Storage                                  |                                                                                                    |  |  |                                                                                                    |                                 |                              |                                                                                                    |  |  |                                                                                                    |  |  |                                                                                                    |                                |  |                                                                                                    |                                     |                                         |                                                                                                    |                          |                                            |                                                                                       |                                 |  |                                                                                                    |                                 |  |                                                                                                    |  |  |                                                 |          |  |                                                                                                    |    |  |                                                    |  |  |
| (0002, 0012) Irgenseriation Class UID         UI: Implicit VR Little Endian           (0002, 0012) Implementation Class UID         UI: 1.3.46.670589.50.1.8.0           (0008, 0003) Specific Character Set         CS: TSO. [R 100"           (0008, 0016) SOP Class UID         UI: Secondary Capture Image Storage           (0008, 0020) Specific Character Set         CS: TSO. [R 100"           (0008, 0020) Study Date         DA: 20240213"           (0008, 0022) Study Date         DA: 20240213"           (0008, 0023) Study Time         TM: '144208"           (0008, 0023) Study Time         TM: '144208"           (0008, 0023) Study Time         TM: '144208"           (0008, 0031) Series Time         TM: '144208"           (0008, 0045) Study Time         CS: 'W SD"           (0008, 0056) Modally         CS: 'W SD"           (0008, 0056) Study Time         TM: '144208"           (0008, 0056) Study Time         CS: 'W SD"           (0008, 0057) Study Date         LO: 'MIRD/Care) '           (0008, 0056) Modally         CS: 'W SD"           (0008, 0057) Private rag data         UT: Array of 35 elements           (0004, 1002) Private rag data         UT: Array of 35 elements           (0010, 0016) Private rag data         UT: Array of 35 elements           (0010, 0016) Private rag data         UT: Array                                                                                                    | (0002, 0003) Media Storage SOP Inst                                                       | ance UID UI: 2.16.840.1.114430.287196081618142314176776725491661159509.60.1 |                                                                                                    |  |  |                                                                                                    |                                 |                              |                                                                                                    |  |  |                                                                                                    |  |  |                                                                                                    |                                |  |                                                                                                    |                                     |                                         |                                                                                                    |                          |                                            |                                                                                       |                                 |  |                                                                                                    |                                 |  |                                                                                                    |  |  |                                                 |          |  |                                                                                                    |    |  |                                                    |  |  |
| (0002, 0012) implementation Class UD         UI: 1.3.45.670589.50.1.8.0           (0008, 0005) Specific Character Set         CS: TSO_IR 100'           (0008, 0016) SOP Class UD         UI: 1.2.826.0.1.3680043.8.498.17477971097846474388852330116583537571           (0008, 0016) SOP Instance UD         UI: 1.2.826.0.1.3680043.8.498.17477971097846474388852330116583537571           (0008, 0017) Sord bate         DA: 20240213'           (0008, 0020) Sords Time         TM: '144208'           (0008, 0030) Study Time         TM: '144208'           (0008, 0030) Study Description         CS: 'WS D'           (0008, 0030) Study Description         CS: 'WS D'           (0008, 0043) Study Description         LO: 'MIRD.cm''           (0008, 0043) Study Description         LO: 'MIRD.cm''           (0004, 1002) Private tag data         UT: Array of 73 elements           (0004, 1002) Private tag data         UT: Array of 73 elements           (0004, 1002) Private tag data         UT: Array of 32 elements           (0004, 1004) Private tag data         UT: 1.2.826.0.1.368043.8.498.80476845267497831354221098186789009386           (0004, 0005) Sudy Patient ID         LO: '12.12.23'           (0001, 0010) Patient's Name         PN: 1.2.826.0.1.368043.8.498.8623137298364781945038218031576716528           (0020, 0004) Study Instance UD         U: 1.2.826.0.1.368043.8.498.8623137298364781945038218031576716528                                                                                                    | (0002, 0010) Transfer Syntax UID                                                          | UI: Implicit VR Little Endian                                               |                                                                                                    |  |  |                                                                                                    |                                 |                              |                                                                                                    |  |  |                                                                                                    |  |  |                                                                                                    |                                |  |                                                                                                    |                                     |                                         |                                                                                                    |                          |                                            |                                                                                       |                                 |  |                                                                                                    |                                 |  |                                                                                                    |  |  |                                                 |          |  |                                                                                                    |    |  |                                                    |  |  |
| (0008, 0009)         Specific Character Set         CS: TSO_IR 100"           (0008, 0016)         SOP Instance UID         UI: Secondary Capture Image Storage           (0008, 0020)         Study Date         DA: 20240213'           (0008, 0020)         Study Date         DA: 20240213'           (0008, 0020)         Study Date         DA: 20240213'           (0008, 0020)         Study Time         TM: '144208'           (0008, 0020)         Content Time         TM: '144208'           (0008, 0031)         Series Date: Time         TM: '144208'           (0008, 0030)         Sories Date: Time         TM: '144208'           (0008, 0040)         Conversion Type         CS: 'W SD'           (0008, 0050)         Study Date         DO: 'MIRDGem)'           (0008, 0060)         Modality         CS: 'W SD'           (0008, 0060)         Private tog data         UT: Array of 53 elements           (0004, 1003)         Private tog data         UT: Array of 53 elements           (0004, 0020)         Private tog data         UT: 21723'           (0010, 0020)         Patient: D         LO: 'Z1213'           (0010, 0020)         Patient: Sex         CS: 'M           (0022, 0004)         Series Instanance UID         UI: 12.826.0.1.3680043.8.498.862313                                                                                                    | (0002, 0012) Implementation Class U                                                       | D UI: 1.3.46.670589.50.1.8.0                                                |                                                                                                    |  |  |                                                                                                    |                                 |                              |                                                                                                    |  |  |                                                                                                    |  |  |                                                                                                    |                                |  |                                                                                                    |                                     |                                         |                                                                                                    |                          |                                            |                                                                                       |                                 |  |                                                                                                    |                                 |  |                                                                                                    |  |  |                                                 |          |  |                                                                                                    |    |  |                                                    |  |  |
| (0006, 0005) Specific Character Set         CS: TSJ_IN 100'           (0006, 0016) SOP Class UID         UI: 12.826.0.1.3680043.8.498.17477971997846474388852330116583537571           (0006, 0016) SOP Class UID         UI: 12.826.0.1.3680043.8.498.17477971997846474388852330116583537571           (0006, 0017) Series Date         DA: 20240213'           (0008, 0020) Series Tame         TM: "144208'           (0008, 0030) Study Time         TM: "144208'           (0008, 0030) Study Time         TM: "144208'           (0008, 0030) Study Description         TM: "144208'           (0008, 0046) Study Description         CS: WS D'           (0008, 0050) Study Description         LO: "MIRD.dcm'           (0008, 0104) Study Description         LO: "MIRD.dcm'           (0004, 1002) Private tag data         UT: Array of 35 elements           (0004, 1002) Private tag data         UT: Array of 35 elements           (0004, 1002) Private tag data         UT: Array of 35 elements           (0004, 1002) Private tag data         UT: Array of 35 elements           (0004, 0001) Private tag data         UT: Array of 35 elements           (0004, 0002) Patient ID         LO: "123123'           (0004, 0003) Study Instance UD         UI: 12.826.0.1.3680043.8.498.8423137296364781945038218031576710528'           (0022, 00015) Stamples per Pixel         US: 3                                                                                                    |                                                                                           |                                                                             |                                                                                                    |  |  |                                                                                                    |                                 |                              |                                                                                                    |  |  |                                                                                                    |  |  |                                                                                                    |                                |  |                                                                                                    |                                     |                                         |                                                                                                    |                          |                                            |                                                                                       |                                 |  |                                                                                                    |                                 |  |                                                                                                    |  |  |                                                 |          |  |                                                                                                    |    |  |                                                    |  |  |
| (0006, 0016) SOP Lisss 01D         U: Secondary Lapture image storage           (0006, 0016) SOP Lisss 01D         U: L2,82,6.1.360043.8.498.1147791097846474388852330116583537571           (0006, 0020) Study Date         Da: 20240213           (0006, 0020) Study Date         Da: 20240213           (0006, 0020) Study Date         DA: 20240213           (0006, 0020) Study Time         TM: 144208           (0006, 0031) Series Time         TM: 144208           (0006, 0031) Series Time         TM: 144208           (0006, 0030) Sorten Time         TM: 144208           (0006, 0030) Sorten Time         TM: 144208           (0006, 0030) Series Description         LO: MIRD dcm'           (0006, 0030) Study Description         LO: MIRD dcm'           (0006, 0040) Private tog data         UT: Array of 53 elements           (0004, 0020) Private tag data         UT: Array of 53 elements           (0004, 0020) Private tag data         UT: Array of 53 elements           (0010, 0020) Patient Name         PN: Tare of 6427252 elements           (0010, 0020) Patient S ex         CS: 'M           (0020, 0000) Study Instance UID         UI: 12, 28,6,0,1,3680043,8,498,86231372983648781945038218031576710528           (0020, 0000) Steria Instance UID         UI: 12, 28,6,0,1,3680043,8,498,86231372983648781945038218031576710528           (0020, 0000) Steria Ins                                                                                                    | (0008, 0005) Specific Character Set                                                       | CS: ISO_IR 100                                                              |                                                                                                    |  |  |                                                                                                    |                                 |                              |                                                                                                    |  |  |                                                                                                    |  |  |                                                                                                    |                                |  |                                                                                                    |                                     |                                         |                                                                                                    |                          |                                            |                                                                                       |                                 |  |                                                                                                    |                                 |  |                                                                                                    |  |  |                                                 |          |  |                                                                                                    |    |  |                                                    |  |  |
| 0000, 0010] SVF instance UD         U:: 12.0240.13.50004.3.8.458.114151 /0516464456652530131           0008, 0027] Series Date         DA: 20240213           0008, 0027] Series Date         DA: 20240213           0008, 0020] Series Tame         TM: 144208           0008, 0020] Series Tame         TM: 144208           0008, 0030] Study Time         TM: 144208           0008, 0030] Study Description         CS: WSD'           0008, 0050] Study Description         LO: MIRD.dcm'           0008, 0050] Study Description         LO: MIRD.dcm'           0008, 0050] Study Description         LO: MIRD.dcm'           0008, 0050] Study Description         LO: MIRD.dcm'           00004, 0000] Private tag data         UT: Array of 135 elements           00004, 1000] Private tag data         UT: Array of 53 elements           00004, 1000] Private tag data         UT: Array of 53 elements           00004, 1000] Private tag data         UT: Array of 53 elements           00004, 1002] Private tag data         UT: Array of 53 elements           00004, 0001] Study Instance UD         U: 12.826.0.1.3690043.8.498.80476845267497831354221098166789009386           00020, 0000] Study Instance UD         U: 12.826.0.1.3690043.8.498.862313729636478134545038218031576710528           00020, 0001] Study Instance UD         U: 12.826.0.1.3690043.8.498.862313729636478134545038218031576710528 </td <td>(0008, 0016) SOP Class UID</td> <td>UI: 5econdary Capture Image Storage</td>                                                                                                    | (0008, 0016) SOP Class UID                                                                | UI: 5econdary Capture Image Storage                                         |                                                                                                    |  |  |                                                                                                    |                                 |                              |                                                                                                    |  |  |                                                                                                    |  |  |                                                                                                    |                                |  |                                                                                                    |                                     |                                         |                                                                                                    |                          |                                            |                                                                                       |                                 |  |                                                                                                    |                                 |  |                                                                                                    |  |  |                                                 |          |  |                                                                                                    |    |  |                                                    |  |  |
| 0008         0021         Seria Date         DA: 20240213'           0008         0023         Content Date         DA: 20240213'           0008         0023         Seria Date         DA: 20240213'           0008         0023         Seria Date         DA: 20240213'           0008         0033         Series Time         TM: 144208'           0008         0031         Series Time         TM: 144208'           0008         0045         Conversion Type         CS: WSD'           0008         0046         Conversion Type         CS: WSD'           0008         Series Description         LO: MIRDdcm'         (0046, 0010)           0004         1003         Private tag data         UT: Array of 33 elements           00040         1003         Private tag data         UT: Array of 33 elements           00040         1003         Private tag data         UT: Array of 32522 elements           00010         0020         Private tag data         UT: 22823           00010         0020         Private tag data         UT: 22823           00010         0020         Private tag data         UT: 22823           00100         0020         Pritante datat         UT: 22826                                                                                                    | (0008, 0020) Study Date                                                                   | DA: '20240213'                                                              |                                                                                                    |  |  |                                                                                                    |                                 |                              |                                                                                                    |  |  |                                                                                                    |  |  |                                                                                                    |                                |  |                                                                                                    |                                     |                                         |                                                                                                    |                          |                                            |                                                                                       |                                 |  |                                                                                                    |                                 |  |                                                                                                    |  |  |                                                 |          |  |                                                                                                    |    |  |                                                    |  |  |
| 0008, 0023)         Content Date         DA: 20240715           0008, 0023)         Study Time         TM: '144208'           0008, 0033)         Study Time         TM: '144208'           0008, 0035)         Series Time         TM: '144208'           0008, 0035)         Series Time         TM: '144208'           0008, 0045)         Content Time         TM: '144208'           0008, 0045)         Content Time         TM: '144208'           0008, 0045)         Content Time         TM: '144208'           0008, 0045)         Content Time         TM: '144208'           0008, 0045)         Content Time         TM: '144208'           0008, 0045)         Content Time         TM: '144208'           0008, 0045)         Study Time         CS: 'W SD'           (008, 1035)         Study Time Creator         LO: 'MIRDcate'           (0041, 1002)         Private tag data         UT: Array of 33 elements           (0041, 1004)         Private tag data         UT: Array of 452152's elements           (0041, 0042)         Patient ID         LO: '12123'           (0041, 0042)         Patient ID         LO: '12123'           (0042, 0043)         Study Ensertec UD         UI: L 2.82.6.1.3680043.8.498.8047684626749783135422109818678909386      <                                                                                                    | (0008, 0021) Series Date                                                                  | DA: '20240213'                                                              |                                                                                                    |  |  |                                                                                                    |                                 |                              |                                                                                                    |  |  |                                                                                                    |  |  |                                                                                                    |                                |  |                                                                                                    |                                     |                                         |                                                                                                    |                          |                                            |                                                                                       |                                 |  |                                                                                                    |                                 |  |                                                                                                    |  |  |                                                 |          |  |                                                                                                    |    |  |                                                    |  |  |
| (0006, 0039)         Study Time         TM: '144208'           (0008, 0033)         Series Time         TM: '144208'           (0008, 0033)         Content Time         TM: '144208'           (0008, 0033)         Modality         CS: 'W SD'           (0008, 0054)         Conversion Type         CS: 'W SD'           (0008, 0054)         Study Description         LO: 'MIRD dcm'           (0008, 103e)         Series Description         LO: 'MIRD dcm'           (0004, 0102)         Private trad ata         UT: Array of 135 elements           (0004, 0102)         Private trad ata         UT: Array of 4521525 elements           (0004, 0102)         Private trad ata         UT: Array of 4521525 elements           (0004, 0102)         Private trad ata         UT: Array of 4521525 elements           (0010, 0010)         Patient Name         PN: jane doc'           (0010, 0040)         Patient Name         CS: 'M'           (0010, 0040)         Patient Name         UL: '12.826.0.1.3680043.8.498.80476846267497831354221098186789009386           (0020, 0000)         Study Instance UID         UL: '12.826.0.1.3680043.8.498.80231372983648781945038218031576710528           (0020, 0001)         Study Instance UID         US: 3         S           (00202, 00015)         Stang         S <td>(0008, 0023) Content Date</td> <td>DA: '20240213'</td>                                                                                                    | (0008, 0023) Content Date                                                                 | DA: '20240213'                                                              |                                                                                                    |  |  |                                                                                                    |                                 |                              |                                                                                                    |  |  |                                                                                                    |  |  |                                                                                                    |                                |  |                                                                                                    |                                     |                                         |                                                                                                    |                          |                                            |                                                                                       |                                 |  |                                                                                                    |                                 |  |                                                                                                    |  |  |                                                 |          |  |                                                                                                    |    |  |                                                    |  |  |
| (0006, 0031)         Series Time         TM: '144208'           (0008, 0031)         Content Time         TM: '144208'           (0008, 0036)         Content Time         TM: '144208'           (0008, 0056)         Modality         CS: 'W SD'           (0008, 0056)         Conversion Type         CS: 'W SD'           (0008, 0136)         Study Description         LO: 'MIRD/dcm'           (0004, 0102)         Private tog data         UT: Array of 53 elements           (0004, 0103)         Private tog data         UT: Array of 53 elements           (0004, 1003)         Private tog data         UT: Array of 53 elements           (0004, 1003)         Private tog data         UT: Array of 53 elements           (0004, 1004)         Private tog data         UT: Array of 53 elements           (0004, 0004)         Patient ID         LO: '22123'           (0010, 0024)         Patient ID         LO: '22123'           (0010, 0024)         Patient ID         UI: 1 2.826.0.1.3680043.8.498.86231372983154221098186789009386           (0020, 0004)         Study Instance UID         UI: 1 2.826.0.1.3680043.8.498.86231372983648781945038218031576710528           (0022, 0004)         Study Instance UID         UI: 1 2.826.0.1.3680043.8.498.86231372983648781945038218031576710528           (0022, 00015)                                                                                                    | (0008, 0030) Study Time                                                                   | TM: '144208'                                                                |                                                                                                    |  |  |                                                                                                    |                                 |                              |                                                                                                    |  |  |                                                                                                    |  |  |                                                                                                    |                                |  |                                                                                                    |                                     |                                         |                                                                                                    |                          |                                            |                                                                                       |                                 |  |                                                                                                    |                                 |  |                                                                                                    |  |  |                                                 |          |  |                                                                                                    |    |  |                                                    |  |  |
| (0006, 0033) Content Time         TM: '144208''           (0006, 0034) Modality         CS: 'W SD'           (0006, 0054) Modality         CS: 'W SD'           (0006, 0054) Study Description         LO: 'MIRD.dcm'           (0006, 1038) Series Description         LO: 'MIRD.dcm'           (0006, 1038) Series Description         LO: 'MIRD.dcm'           (0006, 1038) Series Description         LO: 'MIRD.dcm'           (0004, 0107) Private tag data         UT: Array of 713 elements           (0004, 1002) Private tag data         UT: Array of 53 elements           (0004, 1003) Private tag data         UT: Array of 53 elements           (0004, 1004) Private tag data         UT: Array of 53 elements           (0001, 0020) Patient ID         LO: '123123'           (0010, 0020) Patient ID         LO: '123123'           (0010, 0030) Study Instance UD         UI: '1.2.826.0.1.3680043.8.498.86231372983648781945038218031576710528           (0020, 0004) Study Instance UD         UI: '1.2.826.0.1.3680043.8.498.86231372983648781945038218031576710528           (0020, 0004) Samples per Fixel         US: 3           (0020, 0005) Samples per Fixel         US: 3           (0020, 0004) Bits Allocated         US: 60           (0028, 0016) Rove         US: 104           (0028, 0016) Risk Stored         US: 8           (0028,                                                                                                    | (0008, 0031) Series Time                                                                  | TM: '144208'                                                                |                                                                                                    |  |  |                                                                                                    |                                 |                              |                                                                                                    |  |  |                                                                                                    |  |  |                                                                                                    |                                |  |                                                                                                    |                                     |                                         |                                                                                                    |                          |                                            |                                                                                       |                                 |  |                                                                                                    |                                 |  |                                                                                                    |  |  |                                                 |          |  |                                                                                                    |    |  |                                                    |  |  |
| (0006, 0060)         (0006, 0060)         (0006, 0060)         (0006, 0060)         (0006, 0060)         (0006, 0060)         (0006, 0060)         (0006, 0060)         (0006, 0060)         (0006, 0060)         (0006, 0060)         (0006, 0060)         (0006, 0060)         (0006, 0060)         (0006, 0060)         (0006, 0060)         (0006, 0060)         (0006, 0060)         (0006, 0060)         (0006, 0060)         (0006, 0060)         (0006, 0060)         (0006, 0060)         (0006, 0060)         (0006, 0060)         (0006, 0060)         (0006, 0060)         (0006, 0060)         (0006, 0060)         (0006, 0060)         (0006, 0060)         (0006, 0060)         (0006, 0060)         (0006, 0060)         (0006, 0060)         (0006, 0060)         (0006, 0060)         (0006, 0060)         (0006, 0060)         (0006, 0060)         (0006, 0060)         (0006, 0060)         (0006, 0060)         (0006, 0060)         (0006, 0060)         (0006, 0060)         (0006, 0060)         (0006, 0060)         (0006, 0060)         (0006, 0060)         (0006, 0060)         (0006, 0060)         (0006, 0060)         (0006, 0060)         (0006, 0060)         (0006, 0060)         (0006, 0060)         (0006, 0060)         (0006, 0060)         (0006, 0060)         (0006, 0060)         (0006, 0060)         (0006, 0060)         (0006, 0060)         (0006, 0060)         (0006, 0060)         (00060)         (0006, 0060)                                                                                                    | (0008, 0033) Content Time                                                                 | TM: '144208'                                                                |                                                                                                    |  |  |                                                                                                    |                                 |                              |                                                                                                    |  |  |                                                                                                    |  |  |                                                                                                    |                                |  |                                                                                                    |                                     |                                         |                                                                                                    |                          |                                            |                                                                                       |                                 |  |                                                                                                    |                                 |  |                                                                                                    |  |  |                                                 |          |  |                                                                                                    |    |  |                                                    |  |  |
| (0006, 0004) Conversion Type         C.S. YK3U           (0008, 1034) Suidy Description         LO: MIRD.dcm'           (0008, 1034) Series Description         LO: MIRD.dcm'           (0008, 1034) Series Description         LO: MIRD.dcm'           (0004, 0105) Private Lega data         UT: Array of 135 elements           (0004, 0107) Private Lag data         UT: Array of 53 elements           (0004, 0107) Private Lag data         UT: Array of 53 elements           (0010, 0107) Private Lag data         UT: Array of 53 elements           (0010, 0107) Private Lag data         UT: Array of 53 elements           (0010, 0010) Patient To         DC: *123123'           (0010, 0020) Patient Elements         UT: 12.826.0.1.3680043.8.498.80476845267497831354221098186789009386           (0020, 0004) Study Instance UID         UT: 12.826.0.1.3680043.8.498.86231372983648781945038218031576710528           (0020, 0004) Study Instance UID         US: 12.826.0.1.3680043.8.498.86231372983648781945038218031576710528           (0020, 0004) Samples per Pixel         US: 3           (0020, 0004) Samples per Pixel         US: 13           (0028, 0004) Photometric Interpretation         CS: RGB'           (0028, 0016) Rows         US: 1500           (0028, 0016) Bits Allocated         US: 8           (0028, 0017) High Bit         US: 7           (0028, 00102)                                                                                                    | (0008, 0060) Modality                                                                     | CS: 'OT'                                                                    |                                                                                                    |  |  |                                                                                                    |                                 |                              |                                                                                                    |  |  |                                                                                                    |  |  |                                                                                                    |                                |  |                                                                                                    |                                     |                                         |                                                                                                    |                          |                                            |                                                                                       |                                 |  |                                                                                                    |                                 |  |                                                                                                    |  |  |                                                 |          |  |                                                                                                    |    |  |                                                    |  |  |
| 0006, 1539         Study User, Ipston         LC: MMR0dcm) *           0008, 1539         Series Description         LO: (MR0dcm) *           (0004, 0010)         Private tag data         UT: Array of 33 elements           (0004, 1002)         Private tag data         UT: Array of 33 elements           (0004, 1002)         Private tag data         UT: Array of 33 elements           (0004, 1002)         Private tag data         UT: Array of 32 L252 elements           (0001, 0020)         Patient ID         LO: 'T23123'           (0010, 0020)         Patient ID         LO: 'T23123'           (0010, 0020)         Patient IS         Sec. 1.3680043.8.498.80476845267497831354221098186789009386           (0020, 0004)         Study Instance VIID         UI: 12.826.0.1.3680043.8.498.86231372983648781945038218031576710528           (0020, 0002)         Samples per Pixel         US: 3'           (0020, 0002)         Samples per Pixel         US: 3           (0028, 0006)         Photometric Interpretation         US: 6           (0028, 0010)         Rows         US: 1600           (0028, 0010)         Rows         US: 8           (0028, 0010)         Rows         US: 8           (0028, 0010)         Rows         US: 8           (0028, 0010)         Rows <td>(0008, 0064) Conversion Type</td> <td>CS: WSD</td>                                                                                                    | (0008, 0064) Conversion Type                                                              | CS: WSD                                                                     |                                                                                                    |  |  |                                                                                                    |                                 |                              |                                                                                                    |  |  |                                                                                                    |  |  |                                                                                                    |                                |  |                                                                                                    |                                     |                                         |                                                                                                    |                          |                                            |                                                                                       |                                 |  |                                                                                                    |                                 |  |                                                                                                    |  |  |                                                 |          |  |                                                                                                    |    |  |                                                    |  |  |
| 00061, 0010)         Private condition         LO: "MIDD-calc"           (00061, 0021)         Private cag data         UT: Array of 33 elements           (00061, 1002)         Private cag data         UT: Array of 33 elements           (00061, 1002)         Private cag data         UT: Array of 4521525 elements           (0010, 0107)         Private cag data         UT: Array of 4521525 elements           (0010, 0107)         Private cag data         UT: Array of 4521525 elements           (0010, 0020)         Patient Name         PN: jane dos'           (0010, 0020)         Patient D         LO: *12123           (0010, 0020)         Patient Soc         CS: **           (0022, 0004)         Study Instance UID         U: 1.2 826.0.1.3680043.8.498.862313728536478135422109818678909386           (0022, 0004)         Samples per Pixel         IS: *1           (0022, 0004)         Samples per Pixel         IS: SGB'           (0022, 0004)         Photometric Interpretation         CS: RGB'           (0022, 0004)         Robard         US: 8           (0024, 0004)         Pites Stored         US: 8           (0024, 0016)         Ris Stored         US: 8           (0024, 0016)         Ris Stored         US: 8           (0024, 0016)         Ris Stored <td>(0008, 1030) Study Description</td> <td>LO: MIRD_dcm</td>                                                                                                    | (0008, 1030) Study Description                                                            | LO: MIRD_dcm                                                                |                                                                                                    |  |  |                                                                                                    |                                 |                              |                                                                                                    |  |  |                                                                                                    |  |  |                                                                                                    |                                |  |                                                                                                    |                                     |                                         |                                                                                                    |                          |                                            |                                                                                       |                                 |  |                                                                                                    |                                 |  |                                                                                                    |  |  |                                                 |          |  |                                                                                                    |    |  |                                                    |  |  |
| 10004, 1002)         Private tag data         UT: Array of 135 elements           (0004, 1002)         Private tag data         UT: Array of 135 elements           (0004, 1002)         Private tag data         UT: Array of 4521525 elements           (0010, 0020)         Patient ID         LO: '123123'           (0010, 0020)         Patient ID         LO: '123123'           (0010, 0020)         Patient ID         LO: '123123'           (0010, 0020)         Patient ID         LI: '123123'           (0010, 0020)         Patient ID         UI: '123123'           (0010, 0020)         Patient ID         UI: '123123'           (0020, 0004)         Sards A.s.d.3680043.8.498.86231372983648781945038218031576710528'           (0020, 0005)         Sards A.s.d.3680043.8.498.86231372983648781945038218031576710528'           (0020, 0005)         Sards A.s.d.3680043.8.498.86231372983648781945038218031576710528'           (0020, 0005)         Sards A.s.d.3680043.8.498.86231372983648781945038218031576710528'           (0020, 0005)         Sards A.s.d.3680043.8.498.86231372983648781945038218031576710528'           (0020, 0005)         Photometric Interpretation         CS: 'R GP'           (0028, 0006)         Photometric Interpretation         US: 0           (0028, 0017)         Collisthallocated         US: 8                                                                                                    | (000d, 0010) Private Creator                                                              | LO: 'MIRDcalc'                                                              |                                                                                                    |  |  |                                                                                                    |                                 |                              |                                                                                                    |  |  |                                                                                                    |  |  |                                                                                                    |                                |  |                                                                                                    |                                     |                                         |                                                                                                    |                          |                                            |                                                                                       |                                 |  |                                                                                                    |                                 |  |                                                                                                    |  |  |                                                 |          |  |                                                                                                    |    |  |                                                    |  |  |
| (0004, 1003)         Private tag data         UT: Array of 53 elements           (0004, 1004)         Private tag data         UT: Array of 53 elements           (0010, 0016)         Patient IS         Private tag data         UT: Array of 4521252 elements           (0010, 0026)         Patient IS         L0; "122123"         (0010, 0026)         Patient ID         L0; "122123"           (0010, 0026)         Patient IS         Sex         C S: 'M         (0026, 0006)         Sex         C S: 'M           (0020, 0006)         Seriels Instance UID         UI: 12.886.0.1.3680043.8.498.80476846267497831354221098186789009386         (0026, 0007)         Seriels Instance UID         UI: 12.886.0.1.3680043.8.498.86231372983648781945038218031576710528         (0027, 0016)         Seriels Instance UID         UI: 12.886.0.1.3680043.8.498.86231372983648781945038218031576710528         (0028, 0016)         Seriels Instance UID         UI: 12.886.0.1.3680043.8.498.86231372983648781945038218031576710528         (0028, 0016)         Seriels Seriels UI: Seriels UI: Seriel                                                                                                    | (000d, 1002) Private tag data                                                             | UT: Array of 135 elements                                                   |                                                                                                    |  |  |                                                                                                    |                                 |                              |                                                                                                    |  |  |                                                                                                    |  |  |                                                                                                    |                                |  |                                                                                                    |                                     |                                         |                                                                                                    |                          |                                            |                                                                                       |                                 |  |                                                                                                    |                                 |  |                                                                                                    |  |  |                                                 |          |  |                                                                                                    |    |  |                                                    |  |  |
| (0004, 1004) Private tag data         UT: Array of 4521525 elements           (0010, 0010) Patient Name         PN: Jane doc'           (0010, 0010) Patient D         LO: '123123'           (0010, 0010) Patient D         LO: '123123'           (0010, 0010) Patient Sec         CS: 'M'           (0020, 0004) Study Instance UID         UI: '1.2.826.0.1.3680043.8.498.80476846267497831354221098186789009386           (0020, 0004) Study Instance UID         UI: '1.2.826.0.1.3680043.8.498.86231372983648781945038218031576716528           (0020, 0004) Samples per Pixel         US: 3           (0020, 0004) Samples per Pixel         US: 3           (0020, 0004) Photometric Interpretation         CS: 'KGB'           (0028, 0010) Rows         US: 100           (0028, 0010) Bits Allocated         US: 8           (0028, 0010) Bits Allocated         US: 8           (0028, 0010) Fixel Nepresentation         US: 0           (0028, 0017) Fixel Nepresentation         US: 0           (0028, 0017) Fixel Nepresentation         US: 0           (0028, 0017) Fixel Nepresentation         US: 0           (0028, 0017) Fixel Nepresentation         US: 0           (0028, 0107) Fixel Nepresentation         US: 0           (0028, 0107) Fixel Nepresentation         US: 0           (0028, 0107) Fixel Nepresentation         US:                                                                                                    | (000d, 1003) Private tag data                                                             | UT: Array of 53 elements                                                    |                                                                                                    |  |  |                                                                                                    |                                 |                              |                                                                                                    |  |  |                                                                                                    |  |  |                                                                                                    |                                |  |                                                                                                    |                                     |                                         |                                                                                                    |                          |                                            |                                                                                       |                                 |  |                                                                                                    |                                 |  |                                                                                                    |  |  |                                                 |          |  |                                                                                                    |    |  |                                                    |  |  |
| (0010, 0010)         Patient ID         LO: "123123"           (0010, 0020)         Patient ID         LO: "123123"           (0010, 0020)         Patient ID         LO: "123123"           (0010, 0020)         Study Instance UID         UI: 12.826.0.1.3680043.8.498.80476846267497831354221096186789009386           (0020, 0004)         Study Instance VID         UI: 12.826.0.1.3680043.8.498.86231372983648781945038218031576710528           (0020, 0002)         Instance Number         IS: "I"           (0020, 0002)         Samples per Pixel         US: 3           (0028, 0006)         Photometric Interpretation         CS: "RGB"           (0028, 0010)         Rose         US: 5           (0028, 0010)         Rose         US: 8           (0028, 0010)         Bits Stored         US: 8           (0028, 0101)         Dits Stored         US: 8           (0028, 0102)         High Bit         US: 7           (0028, 0107)         High Bit         US: 7           (0028, 0107)         High Bit         US: 7           (0028, 0107)         High Bit         US: 7           (0028, 0107)         High Bit         US: 7           (0028, 0107)         High Bit         US: 7           (0028, 0107)         High Bit                                                                                                    | (000d, 1004) Private tag data                                                             | UT: Array of 4521525 elements                                               |                                                                                                    |  |  |                                                                                                    |                                 |                              |                                                                                                    |  |  |                                                                                                    |  |  |                                                                                                    |                                |  |                                                                                                    |                                     |                                         |                                                                                                    |                          |                                            |                                                                                       |                                 |  |                                                                                                    |                                 |  |                                                                                                    |  |  |                                                 |          |  |                                                                                                    |    |  |                                                    |  |  |
| (0010, 0020) Fatient ID         LC: T.23123           (0010, 0020) Fatient S         CS: MP           (0010, 0020) Fatient S         CS: MP           (0010, 0020) Fatient S         CS: MP           (0010, 0040) Study Instance UID         UI: 12.828.0.1.3680043.8.498.842313729836487813454221098186789009386           (0022, 0002) Samples per Partice         US: 12.828.0.1.3680043.8.498.842313729836487813455038218031576710528           (0028, 0000) Samples per Partel         US: 3           (0028, 0000) Photometric Interpretation         CS: RGB'           (0028, 0001) Rows         US: 1500           (0028, 0010) Rits Allocated         US: 8           (0028, 0010) Rits Stored         US: 8           (0028, 0012) High Bit         US: 7           (0028, 0012) Rits Resentation         US: 8           (0028, 0012) Rivel Representation         US: 8           (0028, 0012) Rivel Representation         US: 0           (0028, 0012) Rivel Representation         US: 0           (0028, 0012) Rivel Representation         US: 0           (0028, 0012) Rivel Representation         US: 0           (0028, 0012) Rivel Representation         US: 0           (0028, 0012) Rivel Representation         US: 0           (0028, 0012) Rivel Representation         US: 0           (0028, 0012) Rive                                                                                                    | (0010, 0010) Patient's Name                                                               | PN: 'jane doe'                                                              |                                                                                                    |  |  |                                                                                                    |                                 |                              |                                                                                                    |  |  |                                                                                                    |  |  |                                                                                                    |                                |  |                                                                                                    |                                     |                                         |                                                                                                    |                          |                                            |                                                                                       |                                 |  |                                                                                                    |                                 |  |                                                                                                    |  |  |                                                 |          |  |                                                                                                    |    |  |                                                    |  |  |
| (0010, 0040) Fratient's Stox         C.5: m           (0020, 0040) Study Instance UID         UI: 1.2.826.0.1.3680043.8.498.80476846267497831354221098186789009386           (0020, 0040) Series Instance UID         UI: 1.2.826.0.1.3680043.8.498.86231372983648781945038218031576710528           (0020, 0010) Instance Number         IS: 1'           (0020, 0001) Samples per Pixel         US: 3           (0028, 0006) Photometric Interpretation         CS: 'R-GB'           (0028, 0006) Rows         US: 1642           (0028, 0010) Rows         US: 1500           (0028, 0010) Bits Allocated         US: 8           (0028, 0010) Pixel Representation         US: 7           (0028, 0010) Pixel Representation         US: 7           (0028, 0010) Pixel Representation         US: 7           (0028, 0010) Pixel Representation         US: 7           (0028, 0010) Pixel Representation         US: 7           (0028, 0010) Pixel Representation         US: 7           (0028, 0010) Pixel Representation         US: 7           (0028, 0010) Pixel Representation         US: 7           (0028, 0010) Pixel Representation         US: 7           (0028, 0010) Pixel Representation         US: 7           (0028, 0010) Pixel Representation         US: 7           (0028, 0010) Pixel Data         US: 7                                                                                                    | (0010, 0020) Patient ID                                                                   | LO: 123123                                                                  |                                                                                                    |  |  |                                                                                                    |                                 |                              |                                                                                                    |  |  |                                                                                                    |  |  |                                                                                                    |                                |  |                                                                                                    |                                     |                                         |                                                                                                    |                          |                                            |                                                                                       |                                 |  |                                                                                                    |                                 |  |                                                                                                    |  |  |                                                 |          |  |                                                                                                    |    |  |                                                    |  |  |
| 0020, 0005, Series Instance UID         UI: 1.2 828.0.1.3680843.8.498.86231372985848781945038218031576710528           0020, 0013, Instance Wimber         IS: "1           0020, 0013, Samples per Pixel         IS: "1           0020, 0013, Bamples per Pixel         IS: "1           0020, 0014, Bamples per Pixel         IS: "1           0020, 0014, Planar Configuration         US: "RGB"           0020, 0016, Planar Configuration         US: 1842           0020, 0016, Planar Configuration         US: 1500           0020, 0016, Planar Configuration         US: 1842           0020, 0016, Planar Configuration         US: 1842           0020, 0016, Planar Configuration         US: 1842           0020, 0016, Planar Configuration         US: 1842           0020, 0016, Planar Configuration         US: 18           0020, 0106, Plits Altocated         US: 8           0020, 0107, High Bitt         US: 7           0020, 0101, Plixel Nepresentation         US: 0           00204, 0011, Pixel Nepresentation         US: 0           (00204, 0017), Pixel Data         OW: Array of 1627104 elements           (70e0, 0017) Pixel Data         OW: Array of 1523000 elements>                                                                                                    | (0020, 000d) Study Instance IIID                                                          | UI: 1 2 826 0 1 3680043 8 498 80476846267497831354221098186789009386        |                                                                                                    |  |  |                                                                                                    |                                 |                              |                                                                                                    |  |  |                                                                                                    |  |  |                                                                                                    |                                |  |                                                                                                    |                                     |                                         |                                                                                                    |                          |                                            |                                                                                       |                                 |  |                                                                                                    |                                 |  |                                                                                                    |  |  |                                                 |          |  |                                                                                                    |    |  |                                                    |  |  |
| (0020, 0013)         Instance Number         Is; 1'           (0028, 0002)         Samples per Pixel         US; 3           (0028, 0004)         Photometric Interpretation         CS; 'RGB'           (0028, 0006)         Planar Confliguration         US: 0           (0028, 0006)         Planar Confliguration         US: 0           (0028, 0016)         Rows         US: 1942           (0028, 0010)         Rows         US: 8           (0028, 0101)         Bits Allocated         US: 8           (0028, 0101)         Bits Allocated         US: 8           (0028, 0101)         Bits Allocated         US: 8           (0028, 0101)         Bits Allocated         US: 8           (0028, 0102)         High Bit         US: 7           (0028, 0102)         Fixel Representation         US: 7           (0028, 0102)         Fixel Representation         US: 4           (0024, 0101)         Encapsulated Document         OB: Array of 1627104 elements           (7be, 04019         Fixel Data         OW: Array of 8739000 elements>                                                                                                    | (0020, 000e) Series Instance UID                                                          | UI: 1.2.826.0.1.3680043.8.498.86231372983648781945038218031576710528        |                                                                                                    |  |  |                                                                                                    |                                 |                              |                                                                                                    |  |  |                                                                                                    |  |  |                                                                                                    |                                |  |                                                                                                    |                                     |                                         |                                                                                                    |                          |                                            |                                                                                       |                                 |  |                                                                                                    |                                 |  |                                                                                                    |  |  |                                                 |          |  |                                                                                                    |    |  |                                                    |  |  |
| (0028, 0002)         Samples per Pixel         US: 3           (0028, 0004)         Photometric Interpretation         US: 0           (0028, 0004)         Photometric Interpretation         US: 0           (0028, 0004)         Rost Status         US: 0           (0028, 0010)         Rost Status         US: 1642           (0028, 0010)         Rost Allocated         US: 8           (0028, 0104)         Bits Stored         US: 8           (0028, 0104)         Hiss Stored         US: 8           (0028, 0104)         Hiss Stored         US: 8           (0028, 0104)         High Stit         US: 7           (0028, 0104)         High Stit         US: 7           (0028, 0104)         High Stit         US: 7           (0028, 0104)         High Stit         VS: 10           (0028, 0104)         High Stit         VS: 10           (0028, 0104)         High Stit         VS: 10           (0028, 0104)         High Stit         VS: 10           (0028, 0104)         High Stit         VS: 10           (0028, 0104)         High Stit         VS: 10           (0042, 0104)         High Stit         VS: 10           (0042, 0104)         High Stit         VRay of 8739000 e                                                                                                    | (0020, 0013) Instance Number                                                              | IS: '1'                                                                     |                                                                                                    |  |  |                                                                                                    |                                 |                              |                                                                                                    |  |  |                                                                                                    |  |  |                                                                                                    |                                |  |                                                                                                    |                                     |                                         |                                                                                                    |                          |                                            |                                                                                       |                                 |  |                                                                                                    |                                 |  |                                                                                                    |  |  |                                                 |          |  |                                                                                                    |    |  |                                                    |  |  |
| (0028, 0004)         Photometric Interpretation         CS: 'RGB'           (0028, 0004)         Phanar Configuration         US: 0           (0028, 0005)         Phanar Configuration         US: 0           (0028, 0004)         Phanar Configuration         US: 0           (0028, 0005)         Bits Allocated         US: 1942           (0028, 0010)         Bits Allocated         US: 8           (0028, 0101)         Bits Allocated         US: 8           (0028, 0101)         Bits Allocated         US: 8           (0028, 0102)         High Bit         US: 7           (0028, 0102)         Pixel Representation         US: 0           (0042, 0011)         Encapsulated Document         OB: Array of 1627104 elements           (7be, 0017)         Pixel Data         OW: Array of 8739000 elements>                                                                                                    | (0028, 0002) Samples per Pixel                                                            | US: 3                                                                       |                                                                                                    |  |  |                                                                                                    |                                 |                              |                                                                                                    |  |  |                                                                                                    |  |  |                                                                                                    |                                |  |                                                                                                    |                                     |                                         |                                                                                                    |                          |                                            |                                                                                       |                                 |  |                                                                                                    |                                 |  |                                                                                                    |  |  |                                                 |          |  |                                                                                                    |    |  |                                                    |  |  |
| (0028, 0006) Planar Configuration         US: 0           (0028, 0016) Rows         US: 1542           (0028, 0017) Columns         US: 1500           (0028, 0016) Bits Allocated         US: 8           (0028, 0107) Bits Allocated         US: 8           (0028, 0107) Bits Stored         US: 8           (0028, 0107) Fits Stored         US: 8           (0028, 0107) Fits Bit         US: 7           (0028, 0107) Fixel Representation         US: 0           (0028, 0107) Fixel Representation         OB: Array of 1627104 elements           (7be, 0017) Fixel Data         OW: Array of 739000 elements>                                                                                                    | (0028, 0004) Photometric Interpretati                                                     | on CS: 'RGB'                                                                |                                                                                                    |  |  |                                                                                                    |                                 |                              |                                                                                                    |  |  |                                                                                                    |  |  |                                                                                                    |                                |  |                                                                                                    |                                     |                                         |                                                                                                    |                          |                                            |                                                                                       |                                 |  |                                                                                                    |                                 |  |                                                                                                    |  |  |                                                 |          |  |                                                                                                    |    |  |                                                    |  |  |
| 0026, 0010 nows US: 1942<br>(0028, 0011) Columns US: 1500<br>(0028, 0100) Bits Allocated US: 8<br>(0028, 0102) High Bit US: 7<br>(0028, 0102) High Bit US: 7<br>(0028, 0102) Fixel Representation US: 0<br>(0028, 0012) Fixel Representation US: 0<br>(0042, 0011) Encapsulated Document OB: Array of 1627104 elements<br>(76e, 0010) Prixel Data OW: Array of 8739000 elements>                                                                                                    | (0028, 0006) Planar Configuration                                                         | US: 0                                                                       |                                                                                                    |  |  |                                                                                                    |                                 |                              |                                                                                                    |  |  |                                                                                                    |  |  |                                                                                                    |                                |  |                                                                                                    |                                     |                                         |                                                                                                    |                          |                                            |                                                                                       |                                 |  |                                                                                                    |                                 |  |                                                                                                    |  |  |                                                 |          |  |                                                                                                    |    |  |                                                    |  |  |
| 0028, 0109 [Ists Allocated         US: 8           (0028, 0109 [Bits Allocated         US: 8           (0028, 0109 [Bits Stored         US: 8           (0028, 0109 [Bits Stored         US: 8           (0028, 0102) [Bits Stored         US: 8           (0028, 0103) [Bits Bits Allocated         US: 0           (0028, 0103) [Fixel Representation         US: 0           (0042, 0011) Encapsulated Document         OB: Array of 1627104 elements           (716e, 0010) [Fixel Data         OW: Array of 8739000 elements>                                                                                                    | (0028, 0010) Rows                                                                         | US: 1942                                                                    |                                                                                                    |  |  |                                                                                                    |                                 |                              |                                                                                                    |  |  |                                                                                                    |  |  |                                                                                                    |                                |  |                                                                                                    |                                     |                                         |                                                                                                    |                          |                                            |                                                                                       |                                 |  |                                                                                                    |                                 |  |                                                                                                    |  |  |                                                 |          |  |                                                                                                    |    |  |                                                    |  |  |
| (0028, 0101) Bits Stored         US: 8           (0028, 0102) High Bit         US: 7           (0028, 0102) High Bit         US: 7           (0028, 0102) Fixel Representation         US: 0           (0028, 0011) Encapsulated Document         OB: Array of 1627104 elements           (7he, 0010) Prixel Data         OW: Array of 8739000 elements>                                                                                                    | (0028, 0100) Bits Allocated                                                               | 115:8                                                                       |                                                                                                    |  |  |                                                                                                    |                                 |                              |                                                                                                    |  |  |                                                                                                    |  |  |                                                                                                    |                                |  |                                                                                                    |                                     |                                         |                                                                                                    |                          |                                            |                                                                                       |                                 |  |                                                                                                    |                                 |  |                                                                                                    |  |  |                                                 |          |  |                                                                                                    |    |  |                                                    |  |  |
| (0028, 0102) High Bit US: 7<br>(0028, 0103) Pixel Representation US: 0<br>(0042, 0011) Fixeapsulated Document OB: Array of 1627104 elements<br>(7fe0, 0010) Pixel Data OW: Array of 8739000 elements>                                                                                                    | (0028, 0101) Bits Stored                                                                  | US: 8                                                                       |                                                                                                    |  |  |                                                                                                    |                                 |                              |                                                                                                    |  |  |                                                                                                    |  |  |                                                                                                    |                                |  |                                                                                                    |                                     |                                         |                                                                                                    |                          |                                            |                                                                                       |                                 |  |                                                                                                    |                                 |  |                                                                                                    |  |  |                                                 |          |  |                                                                                                    |    |  |                                                    |  |  |
| (0028, 0103) [75e1 Representation US: 0<br>(0042, 0011) Encapsulated Document OB: Array of 1627104 elements<br>(76e, 0610) Prixel Data OW: Array of 8739000 elements>                                                                                                    | (0028, 0102) High Bit                                                                     | US: 7                                                                       |                                                                                                    |  |  |                                                                                                    |                                 |                              |                                                                                                    |  |  |                                                                                                    |  |  |                                                                                                    |                                |  |                                                                                                    |                                     |                                         |                                                                                                    |                          |                                            |                                                                                       |                                 |  |                                                                                                    |                                 |  |                                                                                                    |  |  |                                                 |          |  |                                                                                                    |    |  |                                                    |  |  |
| (0042, 0011) Encapsulated Document OB: Array of 1627104 elements<br>(7fe0, 0010) Pixel Data OW: Array of 8739000 elements>                                                                                                    | (0028, 0103) Pixel Representation                                                         | US: 0                                                                       |                                                                                                    |  |  |                                                                                                    |                                 |                              |                                                                                                    |  |  |                                                                                                    |  |  |                                                                                                    |                                |  |                                                                                                    |                                     |                                         |                                                                                                    |                          |                                            |                                                                                       |                                 |  |                                                                                                    |                                 |  |                                                                                                    |  |  |                                                 |          |  |                                                                                                    |    |  |                                                    |  |  |
| (7fe0, 0010) Pixel Data OW: Array of 8739000 elements>                                                                                                    | (0042, 0011) Encapsulated Document                                                        | OB: Array of 1627104 elements                                               |                                                                                                    |  |  |                                                                                                    |                                 |                              |                                                                                                    |  |  |                                                                                                    |  |  |                                                                                                    |                                |  |                                                                                                    |                                     |                                         |                                                                                                    |                          |                                            |                                                                                       |                                 |  |                                                                                                    |                                 |  |                                                                                                    |  |  |                                                 |          |  |                                                                                                    |    |  |                                                    |  |  |
|                                                                                                    | (7fe0, 0010) Pixel Data                                                                   | OW: Array of 8739000 elements>                                              |                                                                                                    |  |  |                                                                                                    |                                 |                              |                                                                                                    |  |  |                                                                                                    |  |  |                                                                                                    |                                |  |                                                                                                    |                                     |                                         |                                                                                                    |                          |                                            |                                                                                       |                                 |  |                                                                                                    |                                 |  |                                                                                                    |  |  |                                                 |          |  |                                                                                                    |    |  |                                                    |  |  |

Figure 5. DICOM location and tags.

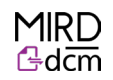

#### DICOM to PDF & Data

The stored files can be retrieved using the module on the right of the single screen interface. It is important to note that when retrieving a DICOM from any medical imaging software, the index [i] may be removed from each of the file names. Considering MIRDdcm only stores ZIP files in the first MIRDdcm file (with index [0]) the user should look for the DICOM file with larger file size than the others - this will be where the ZIP file is stored. By selecting the DICOM file the user can see what files have been stored (figure 6). The default setting is to retrieve all stored files; however, the user can unselect certain files if they do not want to retrieve them.

| DICOM to PDF & Data |                                       |   |  |  |  |
|---------------------|---------------------------------------|---|--|--|--|
| Retrieve Pl         | Retrieve PDF and Data from DICOM      |   |  |  |  |
| DICOM               | C:/Users/marquish/Desktop/1332436_202 |   |  |  |  |
| Stored PDF:         | MIRDCalc_Output.pdf                   | ◄ |  |  |  |
| Stored Data:        | MIRDcalc_Dosimetry.xlsx               | • |  |  |  |
| Stored ZIP:         | MIRDCalc_Files.zip                    | • |  |  |  |
|                     | Retrieve Stored Files                 |   |  |  |  |
| Clear All Fields    |                                       |   |  |  |  |

Figure 6. Viewing and retrieving stored files using the MIRDdcm tool.

The files are retrieved by clicking "retrieve stored files". The stored files will be retrieved to the folder with the selected DICOM file. All stored files are retrieved exactly as they went in (with their original file names). When the user retrieves the selected stored files a popup window will appear showing the location where they are written to (figure 7).

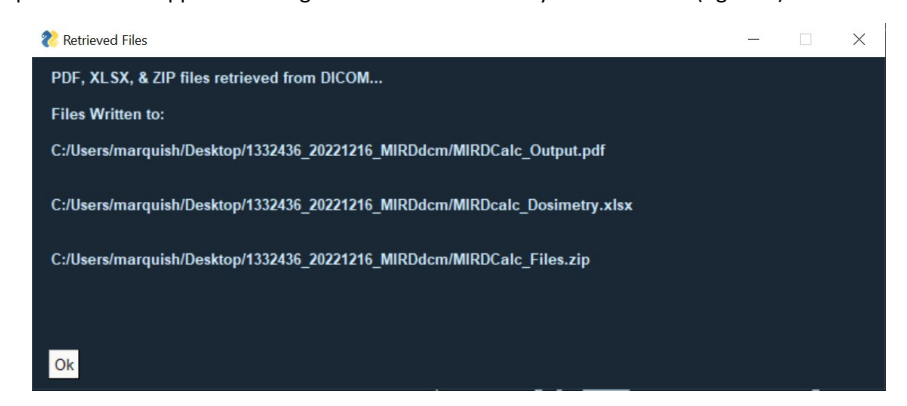

Figure 7. Popup window showing the files the user wishes to retrieve, and the location where they are written to.

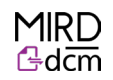

#### Example use case

MIRDdcm was used to generate a DICOM file containing a subject's nuclear medicine dosimetry report (generated using MIRDsoft.org's free MIRDcalc software). The MIRDcalc report and data were saved in the default PDF and CSV formats and MIRDdcm was used to store these files in DICOM format. The MIRDdcm generated DICOM file was then uploaded to a third-party vender supported database and image viewing software. The MIRDcalc dosimetry report was able to be viewed using the default DICOM image viewer workflow on that software. The DICOM file was subsequently downloaded from the server and MIRDdcm was used to retrieve the files (PDF and MIRDcalc CSV save file) to their original state, demonstrating that MIRDdcm has utility for generating DICOM files that enable viewing of reports in medical imaging software, and for storing/retrieving relevant subject data. MIRDdcm operates locally and thus does not require online conversion, thereby ensuring data security and patient privacy.